# ミュージックリエゾン 管理画面マニュアル 【デモ版】

Ver.1.0 2012/4/27

ミュージックリエゾン株式会社

目次

| •目次 2                                             |
|---------------------------------------------------|
| •更新履歴 3                                           |
| <ul> <li>管理画面 ログイン 4</li> </ul>                   |
| <ul> <li>管理画面 ログアウト 5</li> </ul>                  |
| •レッスン案内管理 一覧画面 6                                  |
| •レッスン案内管理 新規追加画面7                                 |
| ・レッスン案内管理 新規追加確認、完了画面 8                           |
| •レッスン案内管理 編集画面 9                                  |
| •レッスン案内管理 編集確認、完了画面 10                            |
| •レッスン案内管理 削除確認、完了画面 11                            |
| <ul> <li>・ブログ管理 一覧画面 12</li> </ul>                |
| •ブログ管理 新規追加画面 13                                  |
| •ブログ管理 新規追加確認、完了画面 14                             |
| <ul> <li>・ブログ管理 編集画面 15</li> </ul>                |
| ・ブログ管理 編集確認、完了画面16                                |
| •ブログ管理 削除確認、完了画面17                                |
| •テンプレート管理画面 18                                    |
| •テンプレート管理更新完了画面 19                                |
| •イベント管理 一覧画面 20                                   |
| •イベント管理 新規追加画面 21                                 |
| •イベント管理 新規追加画面 ~続き~ 22                            |
| •イベント管理 新規追加確認、完了画面 23                            |
| •イベント管理 編集画面 24                                   |
| •イベント管理 編集確認、完了画面 25                              |
| •イベント管理 削除確認、完了画面 26                              |
| •アクセス管理画面 27                                      |
| •アクセス管理 確認、完了画面 28                                |
| <ul> <li>ヘッダー画像管理画面 29</li> </ul>                 |
| •ユーザー画面(ヘッダー画像) 30                                |
| •曲紹介管理 一覧画面 31                                    |
| •曲紹介管理編集、確認、完了画面 32                               |
| •曲紹介管理確認画面 33                                     |
| •メニュー管理画面 34                                      |
| •メニュー管理 確認、完了画面 35                                |
| •レッスン案内画像挿入画面 1 (画像のアッブロード)                       |
| •本文入稿エディタの活用 ~1テキストを入力する~                         |
| •本文入稿エディタの活用 ~1テキストを入力する~                         |
| •本文入稿エディタの活用 ~ 2-1 画像を挿入する~ 39                    |
| <ul> <li>・本文人梮エディタの活用 ~ 2-2 画像を挿入する~40</li> </ul> |
| <ul> <li>・本文人禍エディタの活用 ~ 2-2 画像を挿入する~41</li> </ul> |
| •本文人稿エディタの活用 ~2-3 画像の横にテキストを挿入する~                 |

更新履歴

2012/4/27

·Ver.1.0 初版発行

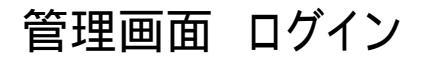

https://www.musicliaison.com/admin\_teacher/

### ログイン画面

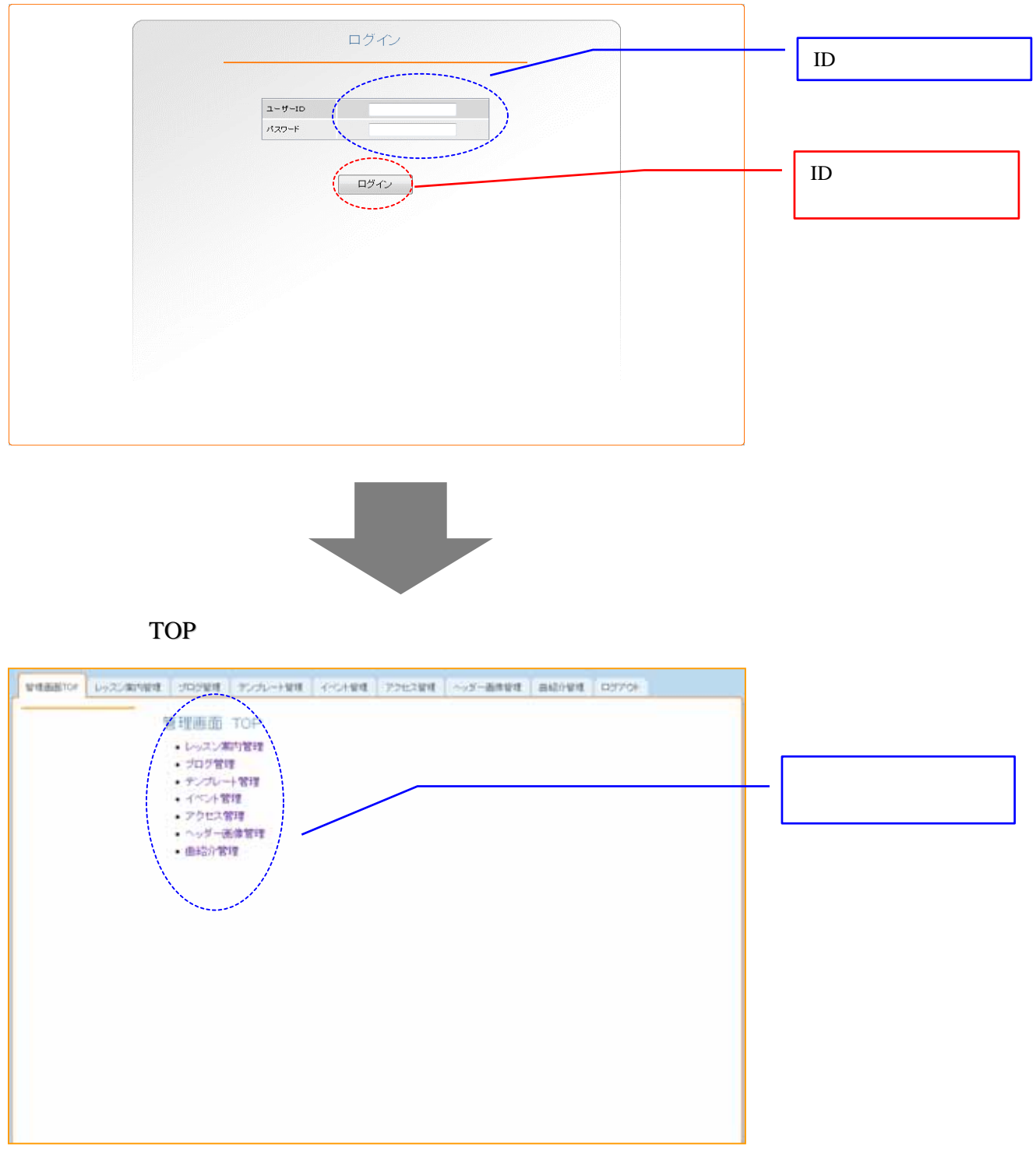

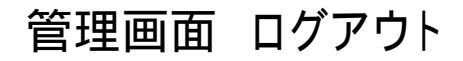

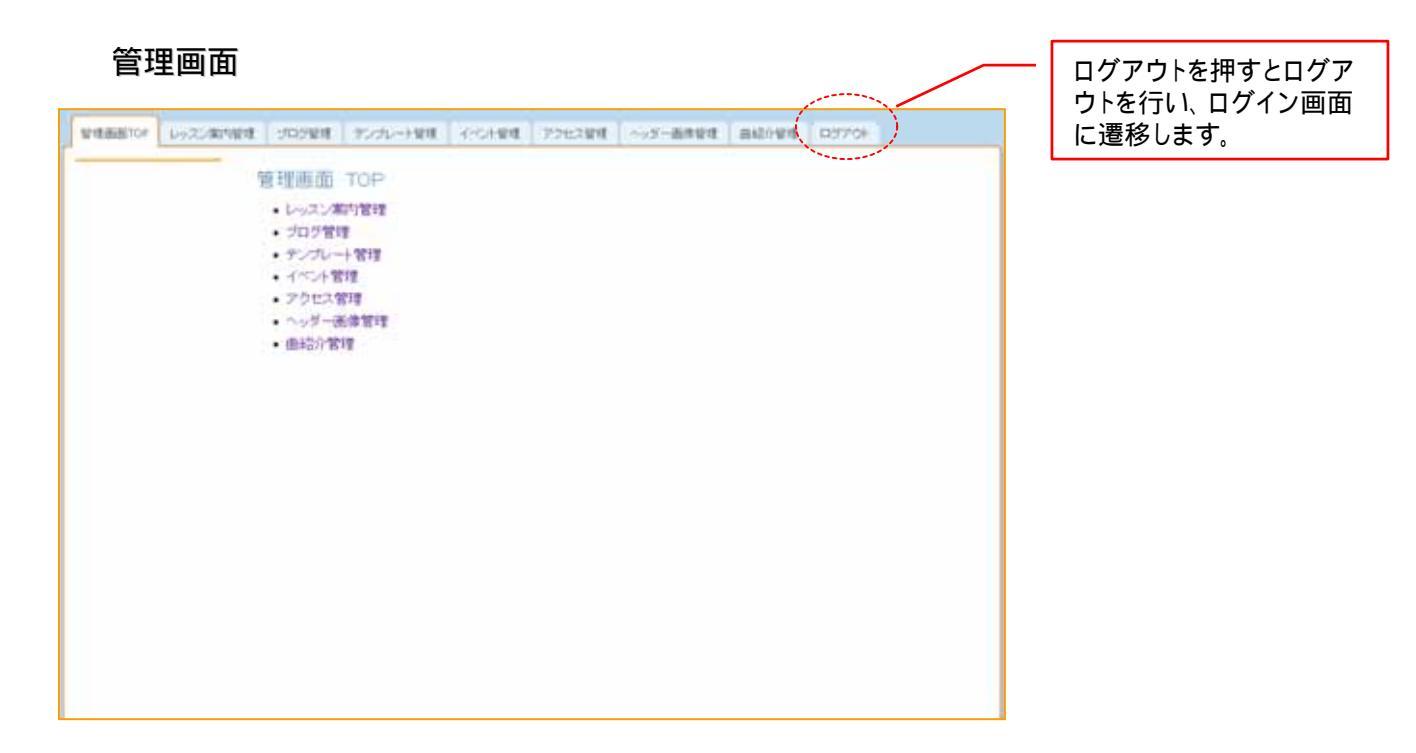

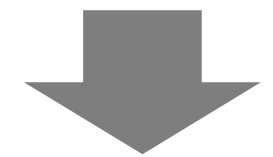

### ログイン画面

| - | ログイン            | _ |
|---|-----------------|---|
|   | ユーザーID<br>パスワード |   |
|   | ロヴィン            |   |
|   |                 |   |
|   |                 |   |
|   |                 |   |
|   |                 |   |

5

# レッスン案内管理 一覧画面

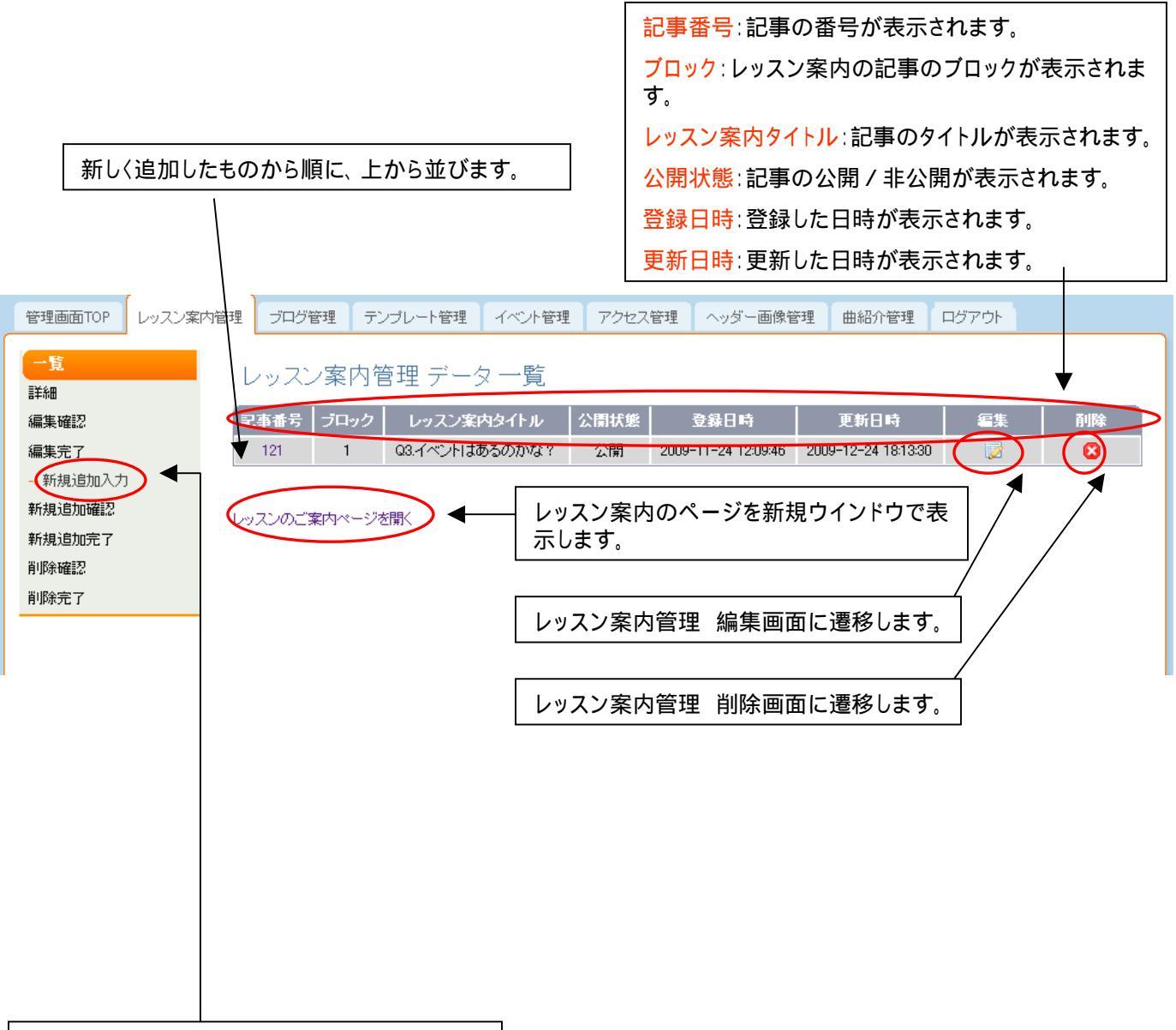

レッスン案内管理 新規入力画面に遷移します。

### レッスン案内管理 新規追加画面

#### レッスン案内管理 データ 新規追加入力

|                                          |                                                                                                    | レッスン案内タイトル:記事のタイトルを入                             |
|------------------------------------------|----------------------------------------------------------------------------------------------------|--------------------------------------------------|
| レッスン案内タイトル・                              |                                                                                                    | 力します。(必須項目)                                      |
|                                          |                                                                                                    | 最大文字数は全角50文字です。                                  |
| レッスン案内内容                                 |                                                                                                    | レッスン案内内容:レッスン案内の本文を<br>入力します。                    |
|                                          |                                                                                                    | <mark>画像ファイル1</mark> :1枚目の画像ファイルを指<br>定します。      |
|                                          |                                                                                                    | 画像ファイル2:2枚目の画像ファイルを指                             |
| 画像ファイル1                                  | 1ページの表示で0MBを超えてくると表示が速くなる恐れがございます。(米写真1枚当たりのファイルサイズ)は<br>500KBには内を推奨致します。)<br>ファイル名は半角英数、-(ハイブン)、_(アンダーバー)のみ使用可能です。      | 定します。                                            |
|                                          | 躍快<br>1ページの表示で8MBを超えてくると表示が悪くなる恐れがごさいます。(※写真1枚当たりのファイルサイズ)ま                                                              | ■像ファイル3:3枚目の画像ファイルを指<br>□ ニュー                    |
| 画像ファイルク                                  | 5000余以小を解説します。)<br>ファイル名は半角英語、- (ハイブン)、(アンダーバー)のみ使用可能です。<br>「現代」                                                         | 」 走しま9。<br>一 一 一 一 一 一 一 一 一 一 一 一 一 一 一 一 一 一 一 |
| 画像ファイル3                                  | 1ページの表示で0MDを起えてくると表示が速くなる恐れがごさいます。(※写真1枚当たりのファイルサイズ)よ<br>500KB以内を接受数します。)<br>ファイル名は半角英数、- (ハイブン)、(アンダーバー)のみ使用可能です。<br>遅次 | スン案内画像挿入画面1~4を参照ください。                            |
|                                          |                                                                                                    |                                                  |
|                                          |                                                                                                    | に戻る:レッスン案内管理の一覧に戻ります。                            |
|                                          | 確認                                                                                                    | :新規追加 確認画面に遷移します。                                |
| 選択ボタンで                                   | ーーー<br>写真のファイルを選択する。(写真のサイズは横幅160px)                                                                                     |                                                  |
| 確認ボタンを打                                  | 甲すと、レッスン案内画像挿入画面1(画像のアップロード)・                                                                                            | へ遷移します。                                          |
| 1ページの剥<br>りのファイルサ<br>ファイル名は <sup>当</sup> | 長示で8MBを超えてくると表示が遅くなる恐れがございます。<br>ナイズは200KB以内を推奨致します。)<br>半角英数、- (ノイフン)、_(アンダーバー)のみ使用可能です                                 | ( 写真1枚当た<br>F。                                   |
| 日本語ファイノ                                  | レ名は使用不可です。                                                                                                    |                                                  |
|                                          |                                                                                                    |                                                  |

ユーザー画面

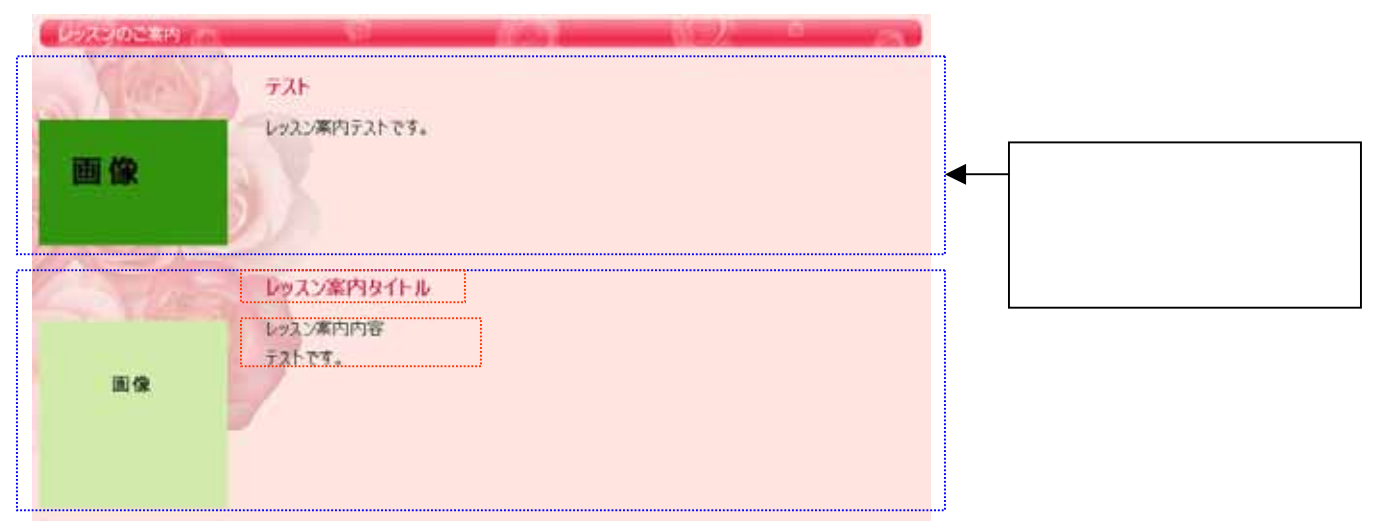

### レッスン案内管理 新規追加確認、完了画面

#### レッスン案内管理 新規追加確認

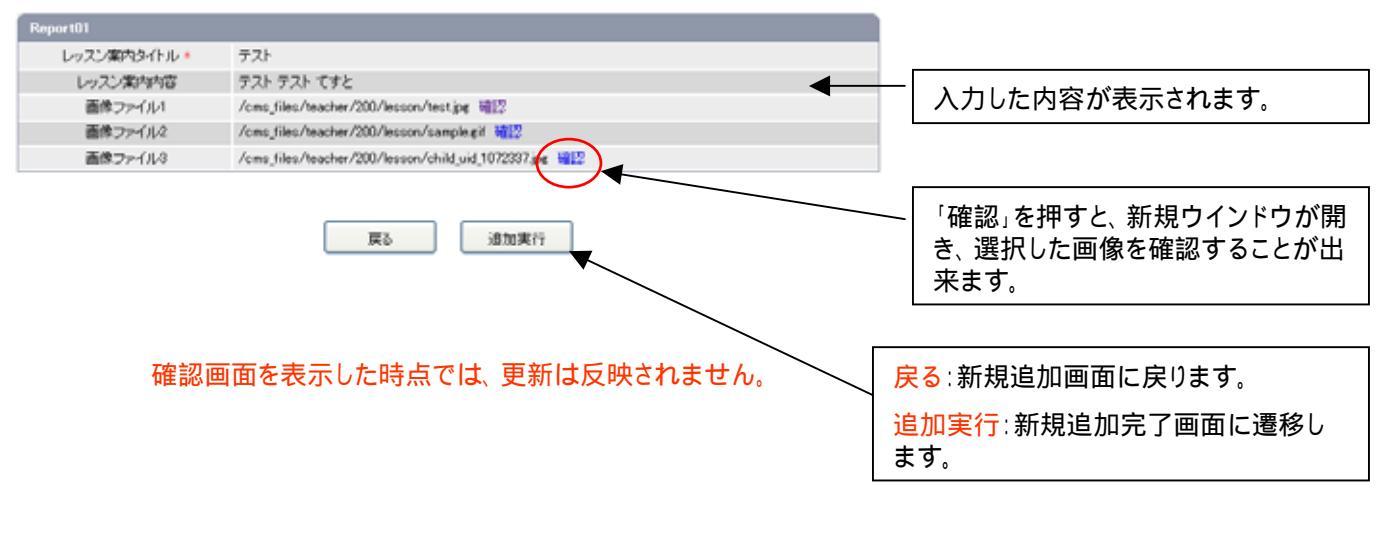

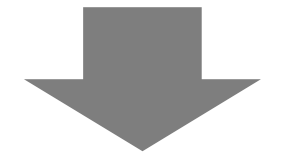

### レッスン案内管理 新規追加完了画面

https://www.musicliaison.com/admin\_teacher/lesson/insert\_complete.php

レッスン案内管理 データ 新規追加完了

新規登録しました。

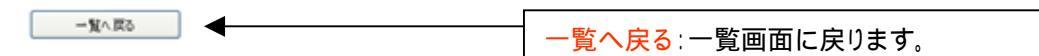

### レッスン案内管理 編集画面

#### レッスン案内管理 データ 新規追加入力

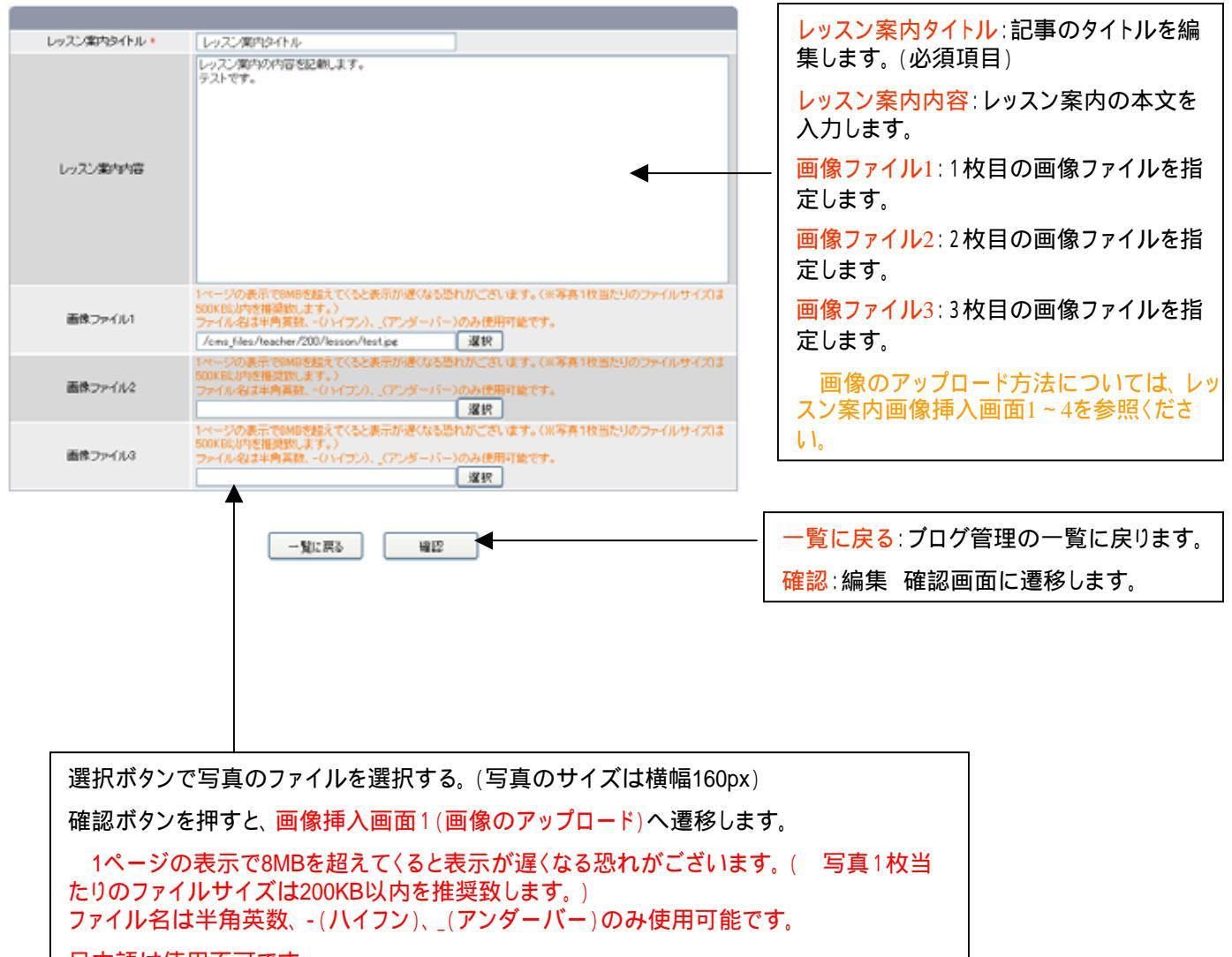

日本語は使用不可です。

### レッスン案内管理 編集確認、完了画面

#### レッスン案内管理 新規追加確認

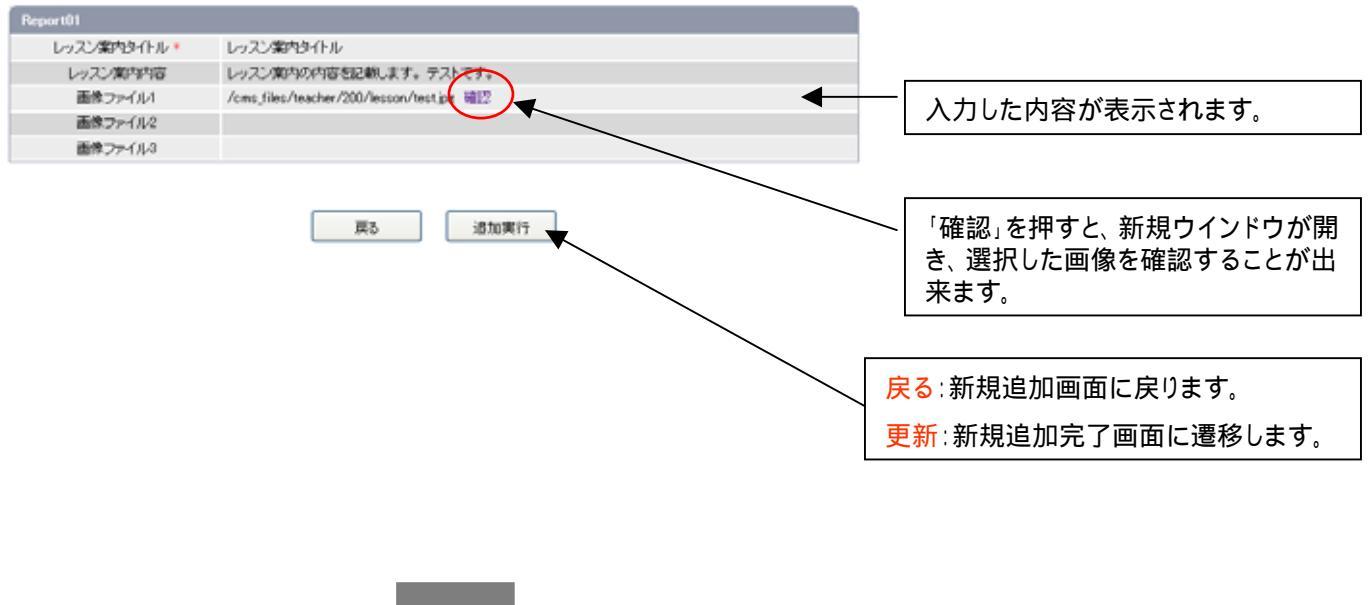

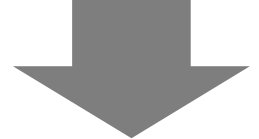

### レッスン案内管理 編集完了画面

https://www.musicliaison.com/admin\_teacher/lesson/edit\_complete.php

レッスン案内管理 データ 編集完了

記事を更新致しました。

### レッスン案内管理 削除確認、完了画面

レッスン案内管理 データ 削除確認

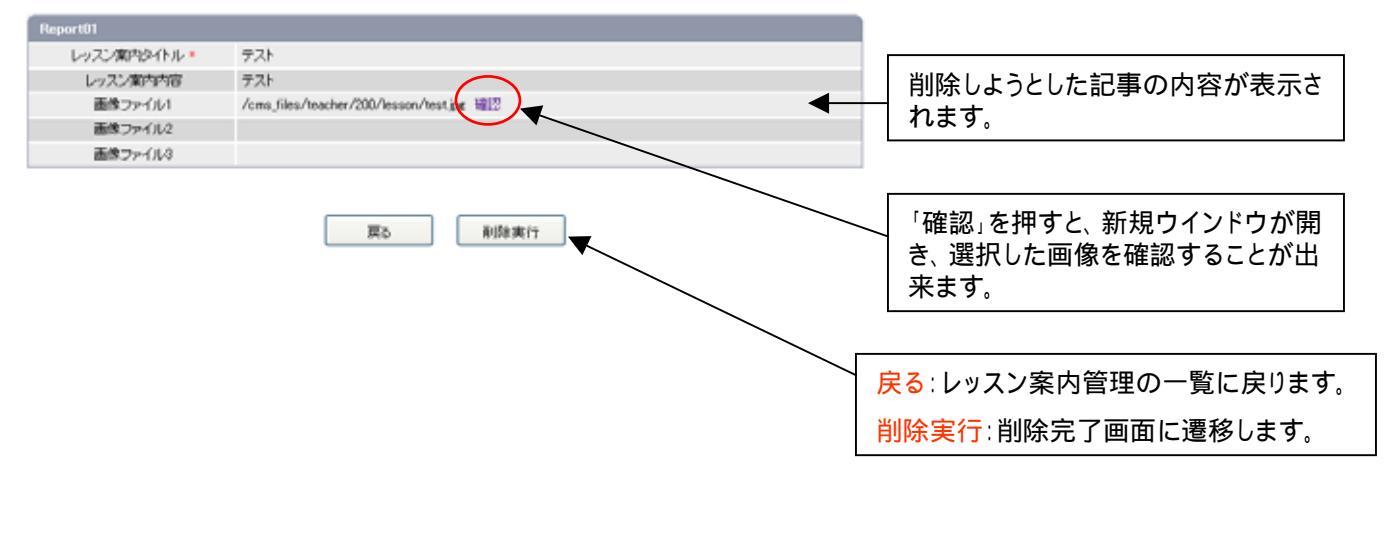

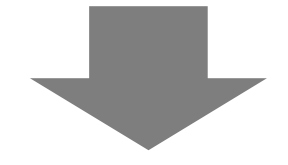

### レッスン案内管理 削除完了画面

https://www.musicliaison.com/admin\_teacher/lesson/delete\_complete.php

レッスン案内管理 データ 削除完了

記事を納除数しました。 -覧へ戻る:一覧画面に戻ります。

# ブログ管理 一覧画面

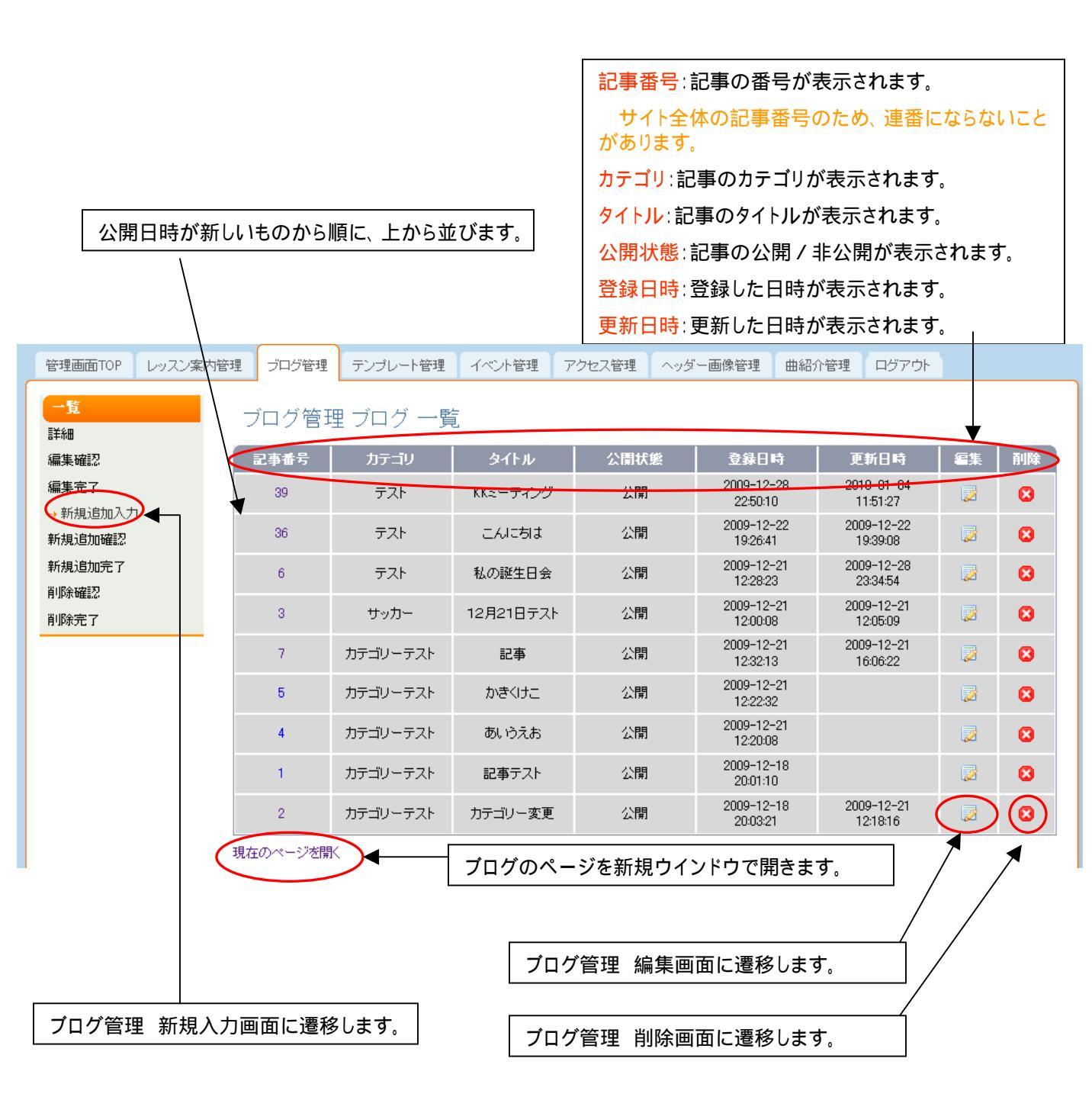

### ブログ管理 新規追加画面

ブログ管理 ブログ 新規追加入力

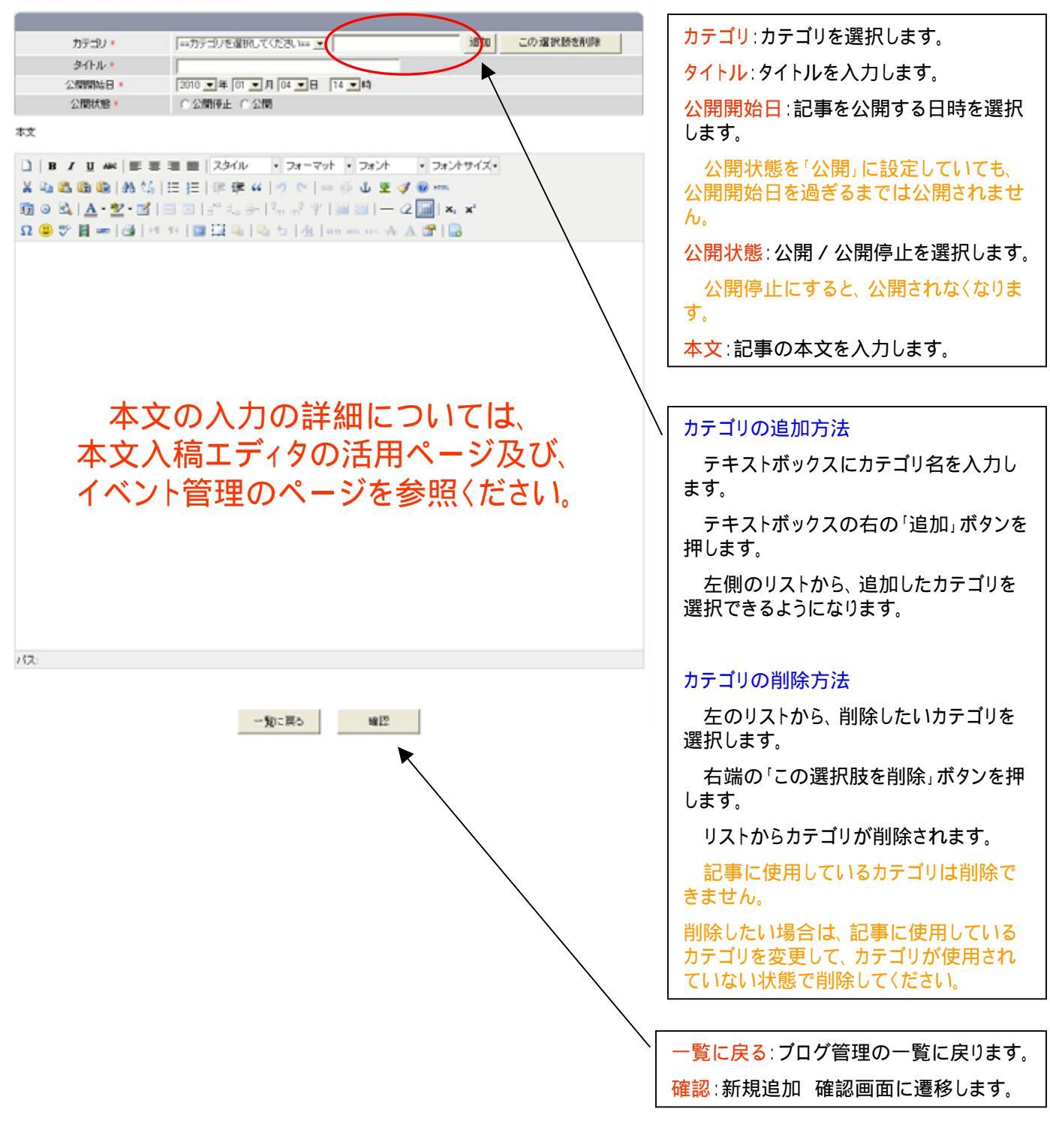

### ブログ管理 新規追加確認、完了画面

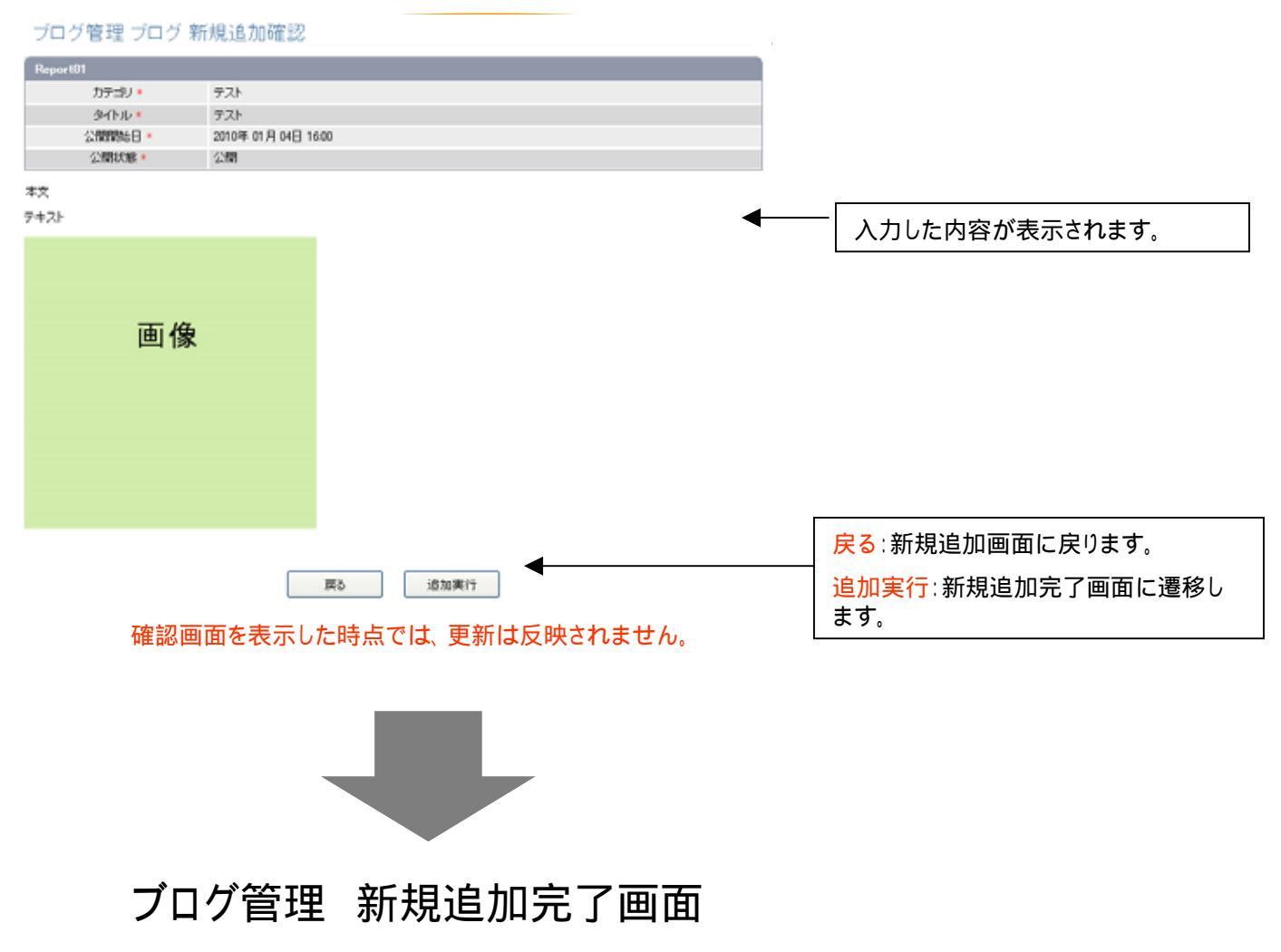

https://www.musicliaison.com/admin\_teacher/blog/insert\_complete.php

ブログ管理 ブログ 新規追加完了

記事を新規登録しました。

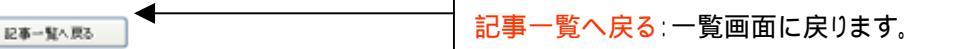

### ブログ管理 編集画面

ブログ管理 ブログ 新規追加入力

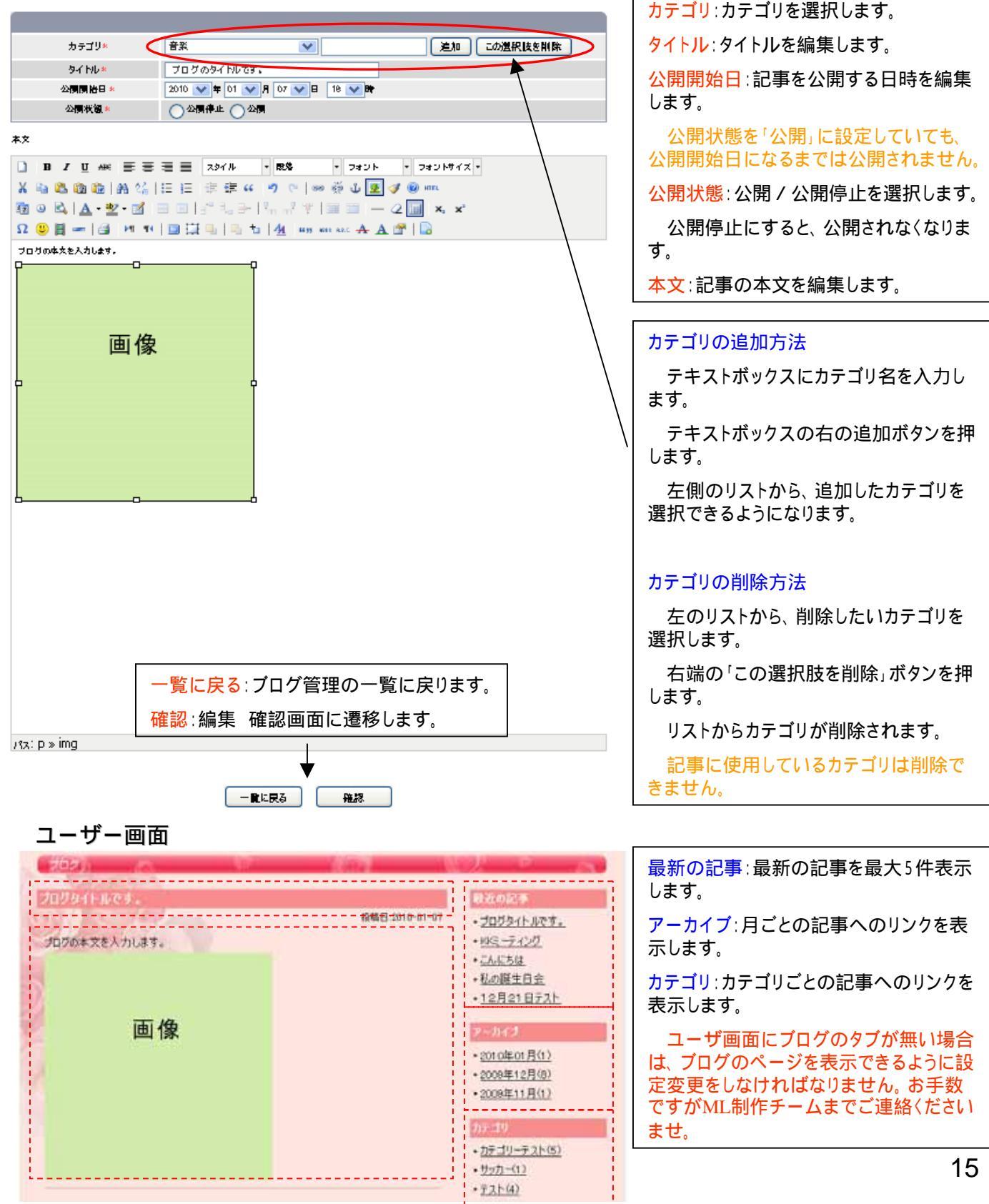

### ブログ管理 編集確認、完了画面

#### ブログ管理 ブログ 編集確認

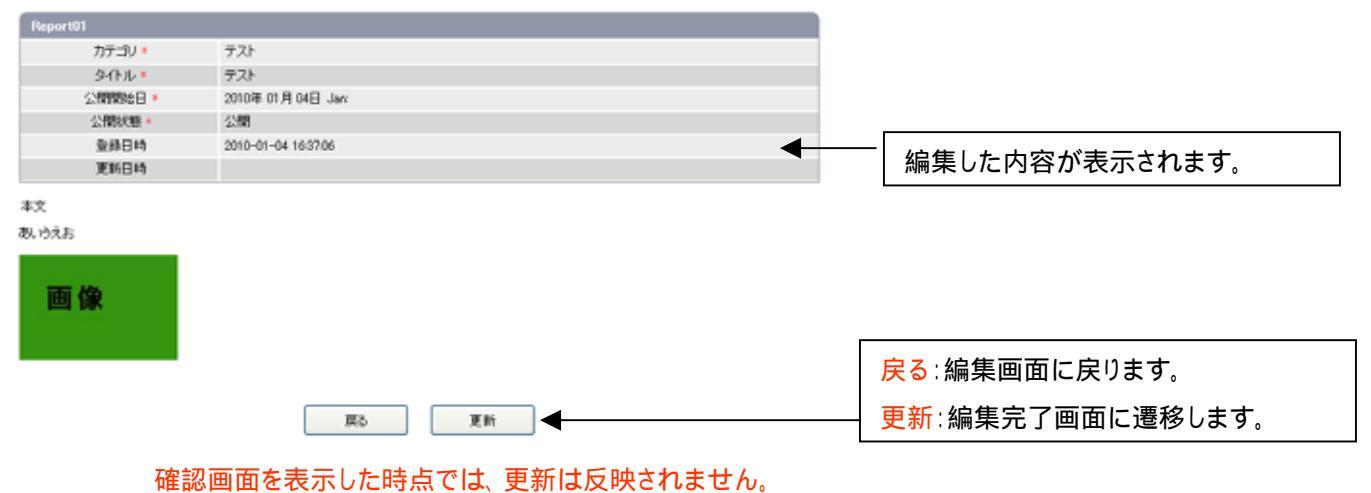

### ブログ管理 編集完了画面

https://www.musicliaison.com/admin\_teacher/blog/edit\_complete.php

#### ブログ管理 ブログ 編集完了

記事情報を更新致しました。

記事一覧へ戻る

記事一覧へ戻る:一覧画面に戻ります。

### ブログ管理 削除確認、完了画面

#### ブログ管理 ブログ 削除確認

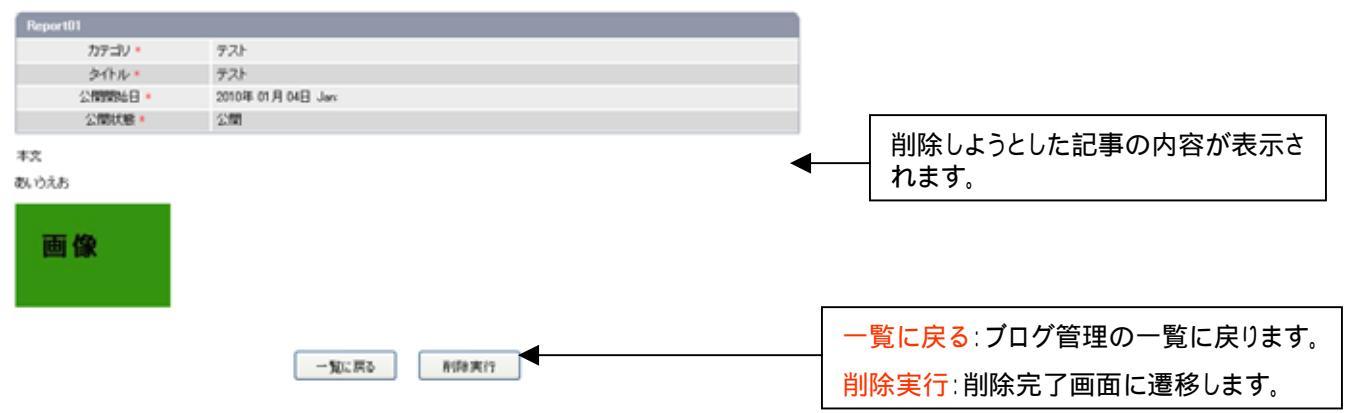

確認画面を表示した時点では、更新は反映されません。

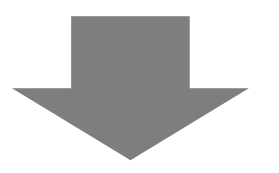

ブログ管理 削除完了画面

ブログ管理 ブログ 削除完了

記事を削除致しました。

記事一覧へ戻る

記事一覧へ戻る:一覧画面に戻ります。

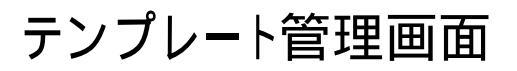

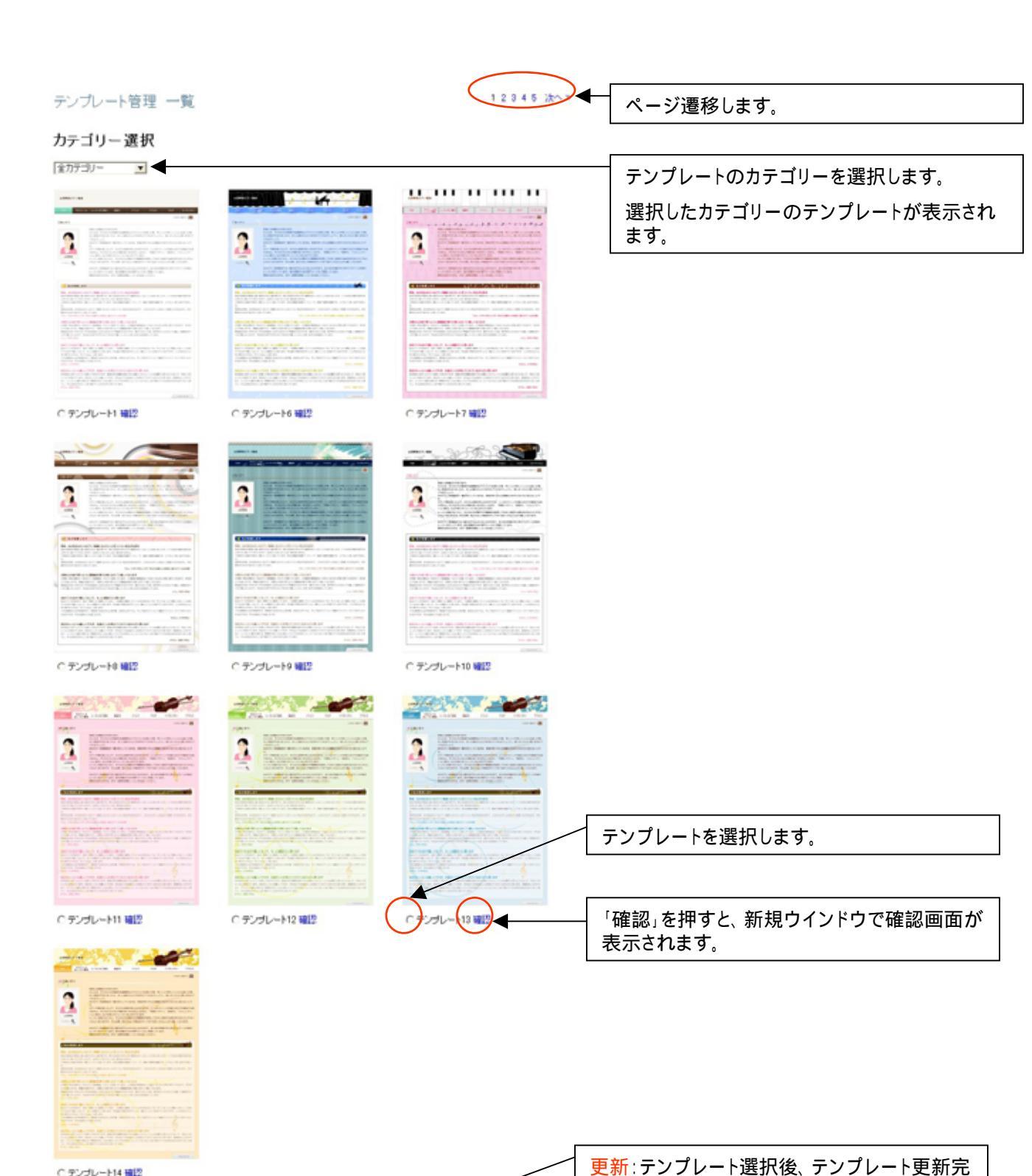

了画面に遷移します。

○ デンプレート14 職課

更新

18

### テンプレート管理更新完了画面

テンプレート管理 更新完了

情報を更新致しました。

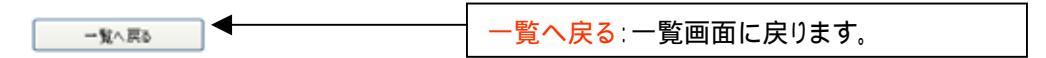

# イベント管理 一覧画面

イベント開始日の新しいものから順に、上から並びます。

記事番号:記事の番号が表示されます。

サイト全体の記事番号のため、連番にならないこと があります。

イベントタイトル:記事のタイトルが表示されます。

公開状態:記事の公開/非公開が表示されます。

登録日時:登録した日時が表示されます。

更新日時:更新した日時が表示されます。

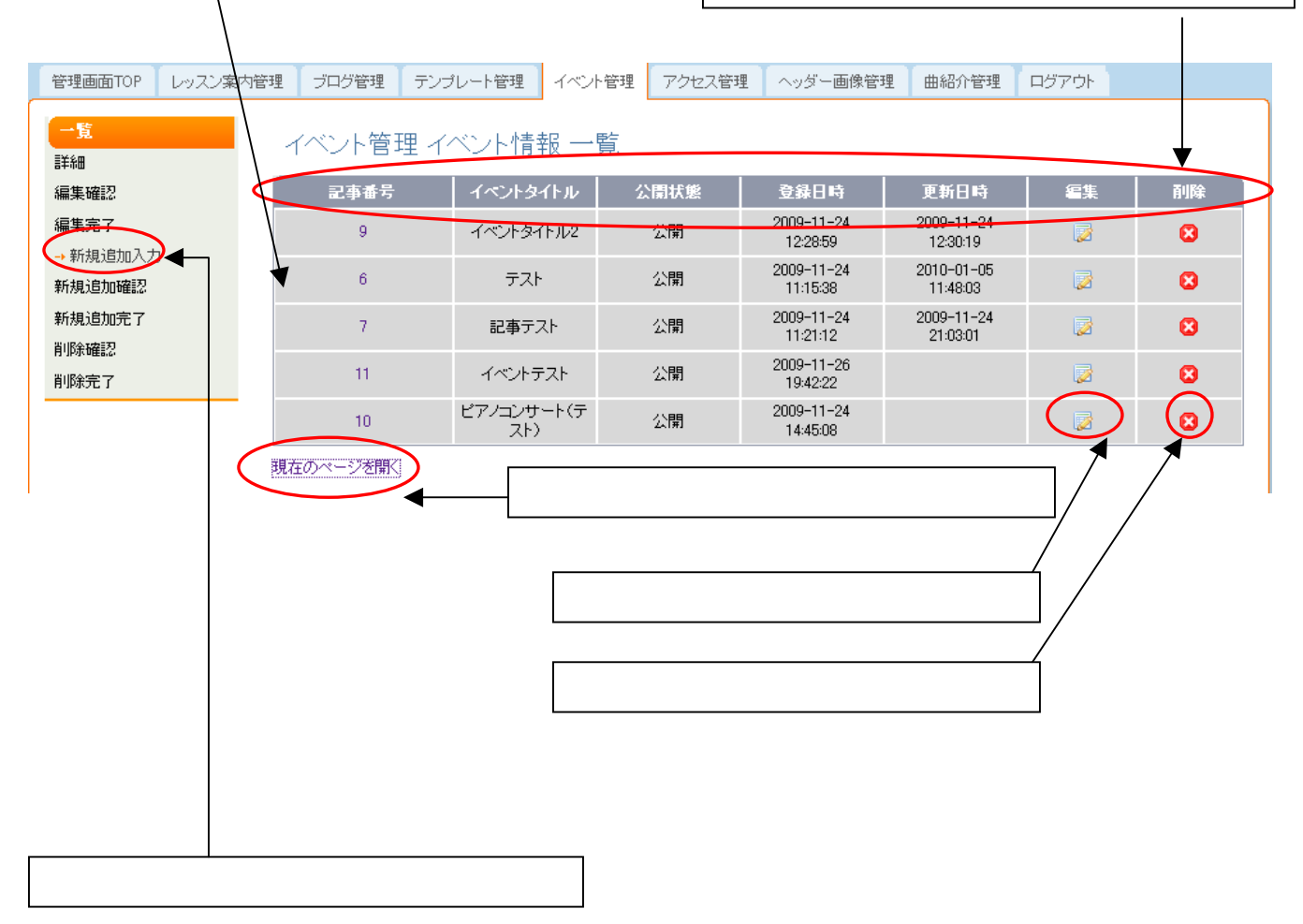

### イベント管理 新規追加画面

#### イベント管理 イベント情報 新規追加入力

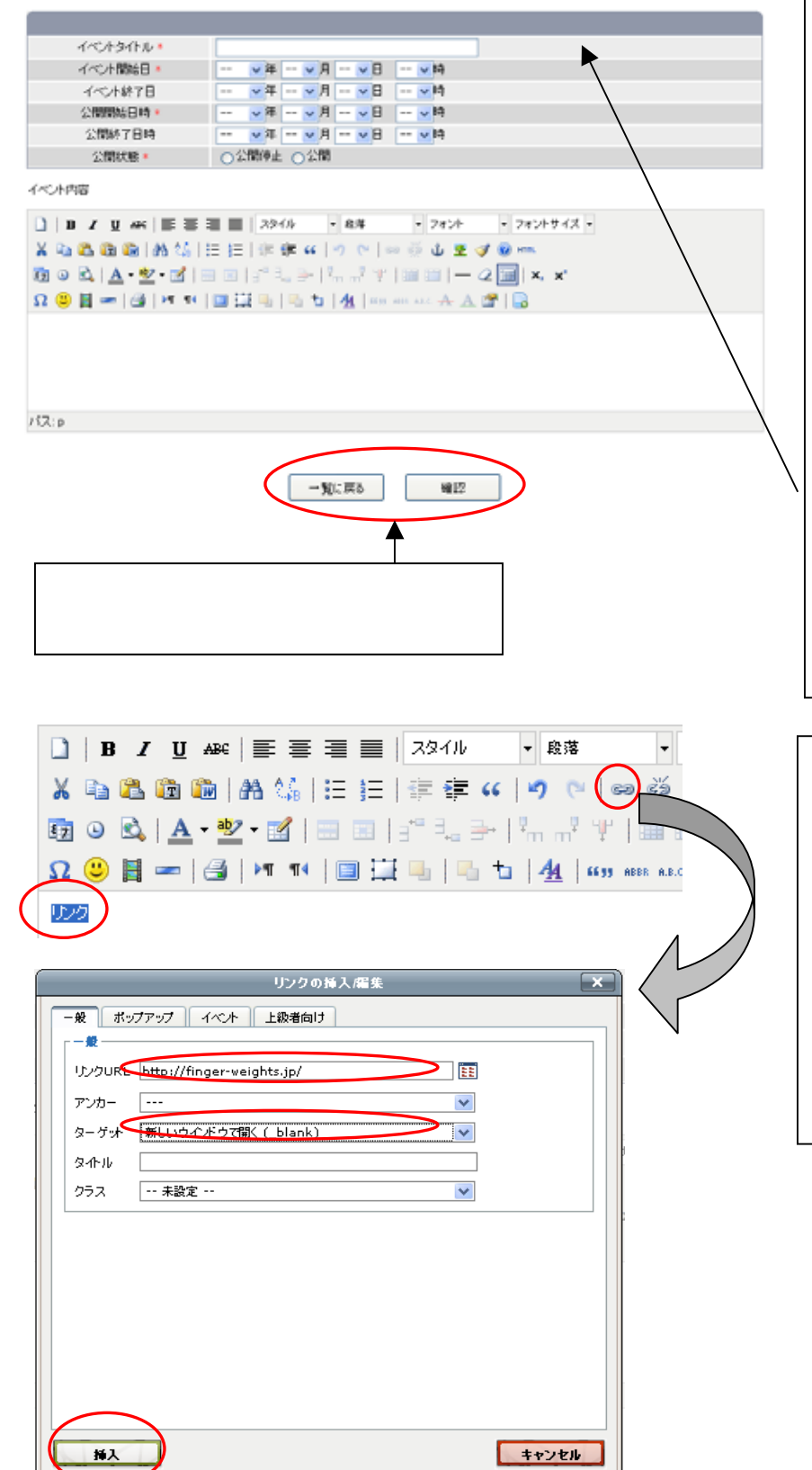

<mark>イベントタイトル</mark>:タイトルを入力します。 (必須)

最大文字数は全角100文字です。

イベント開始日:イベントの開始日を入力 します。(必須)

イベント終了日:イベントの終了日を入力 します。

<mark>公開開始日</mark>∶記事を公開する日時を選択 します。(必須)

公開状態を「公開」に設定していても、 公開開始日を過ぎるまでは公開されません。

公開終了日時∶記事を公開の終了日時を 選択します。

未入力の場合は無期限になります。

公開状態:公開 / 公開停止を選択します。 公開停止にすると、公開されなくなりま す。

本文:記事の本文を入力します。

#### リンクの追加方法

リンクを設定する文字列、画像などを 選択します。

リンクの挿入/編集ボタンを押します。

リンクの挿入ウインドウが開くので、「リ ンクURL」にパスを入力します。

リンクを新規ウインドウで開くようにした い場合は、「新しいウインドウでひらく」を 選択します。

「挿入」ボタンを押すと、リンクが追加されます。

### イベント管理 新規追加画面 ~続き~

#### 管理画面

#### イベント管理 イベント情報 詳細

| 記事ID:15    |                               |
|------------|-------------------------------|
| イベントタイトル * | (テスト)コンサートのお知らせ               |
| イベント開始日 *  | 2010 🗸 年 06 🗸 月 01 🗸 日 17 🗸 時 |
| イベント終了日    | 2010 🗸 年 06 🗸 月 02 🗸 日 17 🗸 時 |
| 公開開始日時 *   | 2009 🗸 年 11 🗸 月 01 🗸 日 09 🗸 時 |
| 公開終了日時     | • 年 • 月 • 日 • 時               |
| 公開状態 *     | ○公開停止 ⊙公開                     |
| 登録日時       | 2009-11-20 18:08:18           |
| 更新日時       | 2009-12-16 20:05:29           |

イベント内容

| B J U ARC 言言言 Zタイル ・ 段落 ・ フォントサイズ ・                                |
|--------------------------------------------------------------------|
| 🔏 🛍 🋍 🛗 👫 👫   汪 [ 三 ] 🎼 🎏 ሩ   🤊 🕐   🔤 🎆 🕹 💆 🥑 💷                    |
| 🛐 🎱 🖄   <u>A</u> • 💇 • 🗹   🚍 💷   🖅 🔩 🗲   🐜 🖓 🏋   🎬 💷   — 🖉 🛄   🗙 🖈 |
| Ω 😃 📓 📼   🎒   Μ 💶 🗒 🤚   🖳 ங   🐴   🦛 633 ABER ARC 🛧 🗛 🚰   🔂         |
| 11/1 コンサート開催                                                       |
| 生徒全員参加のコンサートです。                                                    |
| i¥细は <u>C56</u>                                                    |
|                                                                    |
| パス: p » a                                                          |

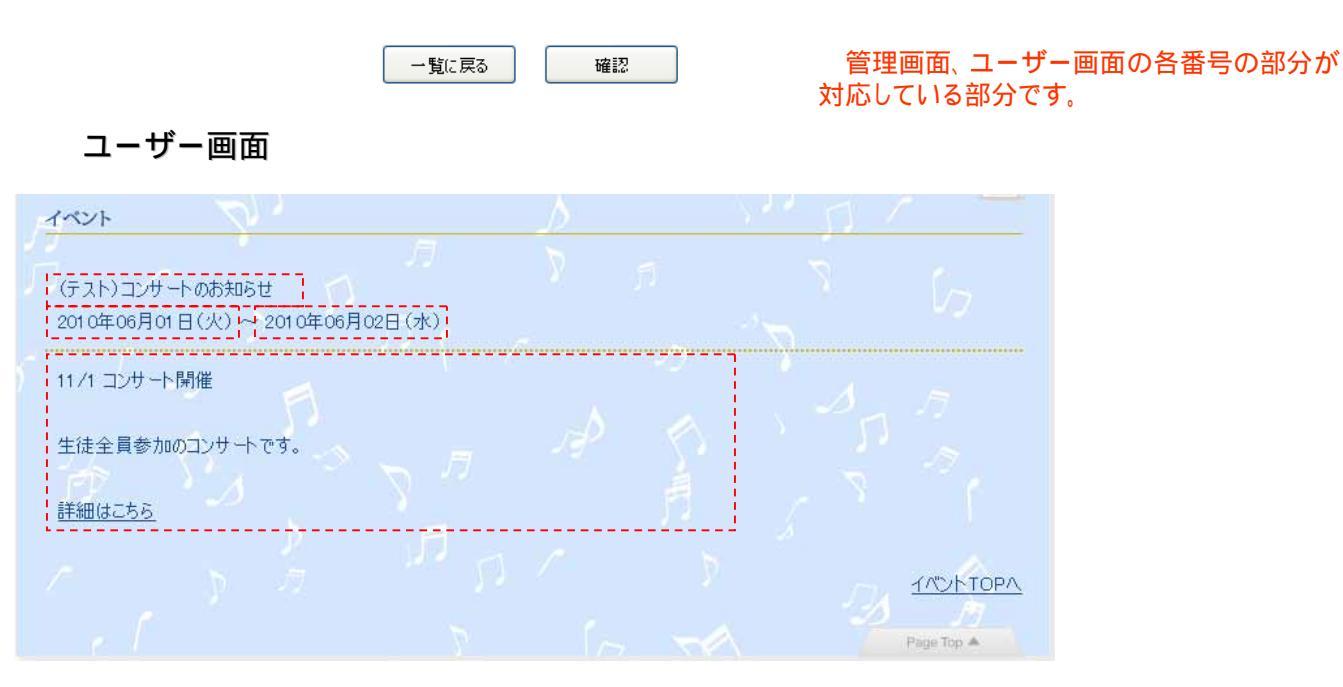

ユーザ画面にイベントのタブが無い場合は、メニューの管理画面から設定をお願い致 します。詳しくは、このマニュアルの「メニュー管理」のページを参照ください。

### イベント管理 新規追加確認、完了画面

#### イベント管理 新規追加確認

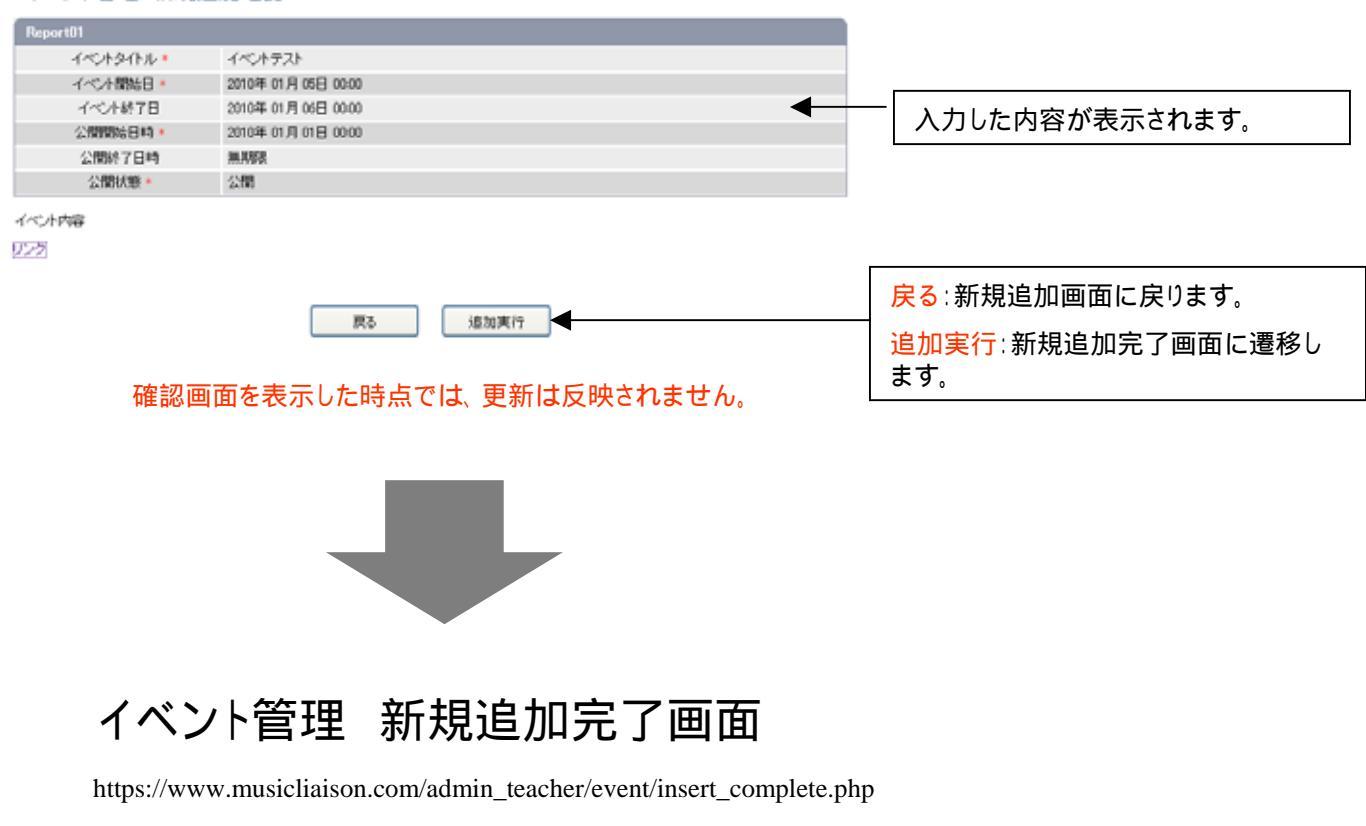

イベント管理 イベント情報 新規追加確認

記事を新規登録しました。

記事一覧へ戻る:一覧画面に戻ります。

### イベント管理 編集画面

#### イベント管理 イベント情報 詳細

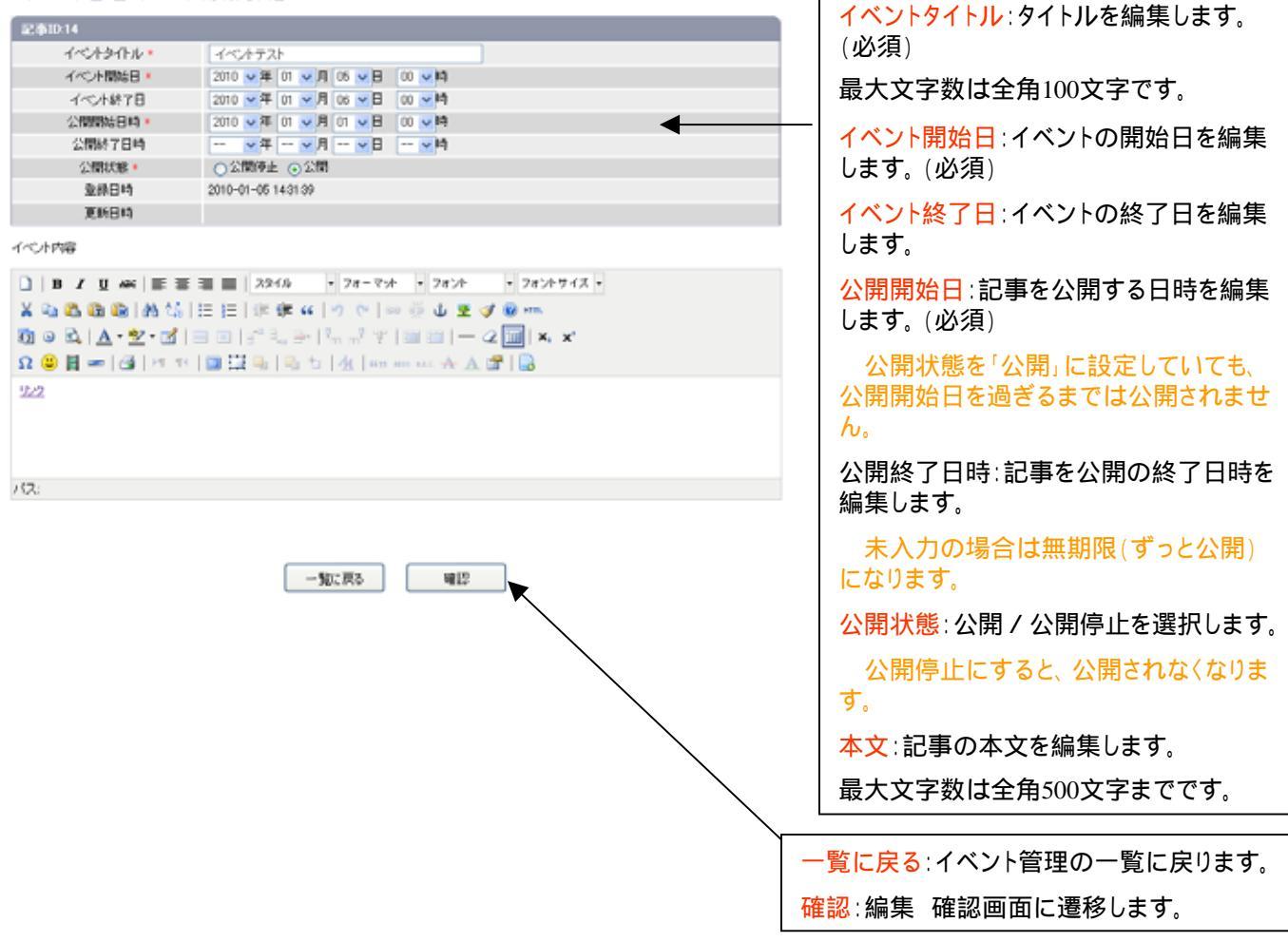

### イベント管理 編集確認、完了画面

#### イベント管理 イベント情報 編集確認

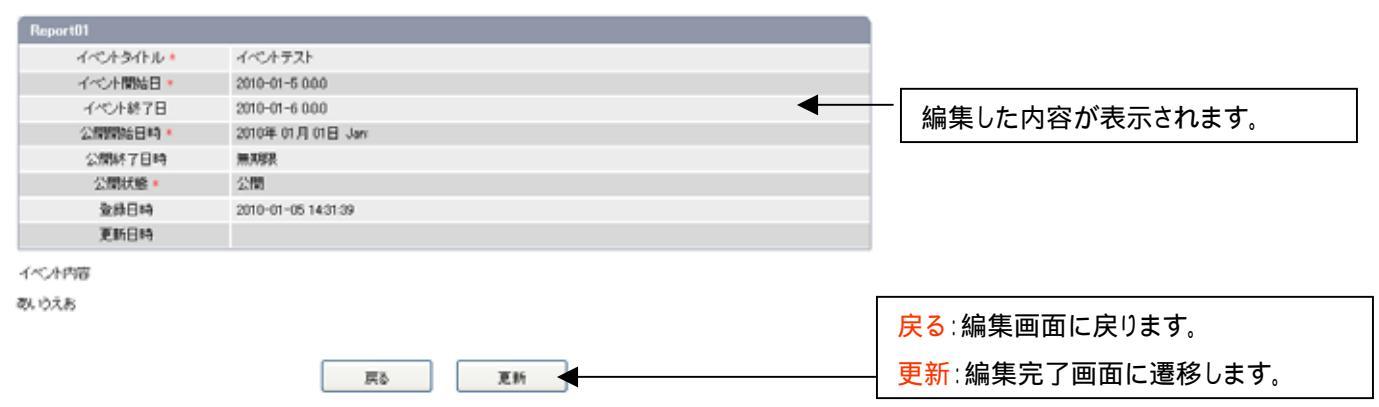

確認画面を表示した時点では、更新は反映されません。

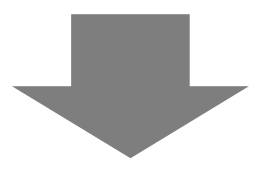

### イベント管理 編集完了画面

https://www.musicliaison.com/admin\_teacher/event/edit\_complete.php

イベント管理 イベント情報 編集完了

記事情報を更新致しました。

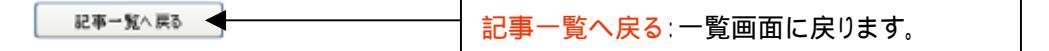

### イベント管理 削除確認、完了画面

#### イベント管理 イベント情報 削除確認

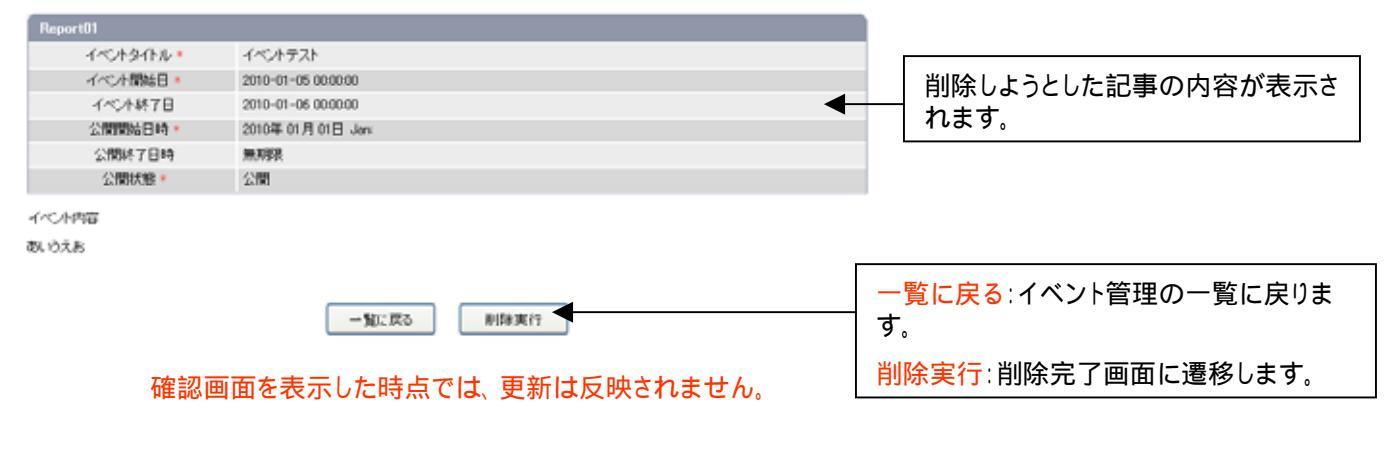

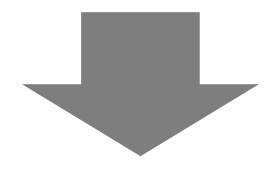

### イベント管理 削除完了画面

イベント管理 イベント情報 削除完了

記事を削除致しました。

### アクセス管理画面

アクセス管理 マップ情報 詳細 アクセスマップ:地図のファイルを選択し 2港1D 200 ます。 アクセスマップ 湿択 /cms files/teacher/200/acces /cancle e it 2009-11-24 10.4316 皇鋒日時 地図の表示をさせたく無い場合は、テ 2009-12-24 01 31 58 キストボックスを空にして更新してください。 現在のべ アクセスページを新規ウィンドウで開きます。 登録日時:登録日時が表示されます。 更新日時:更新日時が表示されます。。 確認 確認:確認画面に遷移します。 選択ボタンで写真のファイルを選択する。(写真のサイズは横幅300px)ファイルサイズは200KB以内を推奨致します。 確認ボタンを押すと、画像挿入画面1(画像のアップロード)へ遷移します。 ファイル名は半角英数、-(ハイフン)、(アンダーバー)のみ使用可能です。 日本語のファイル名は使用不可です。

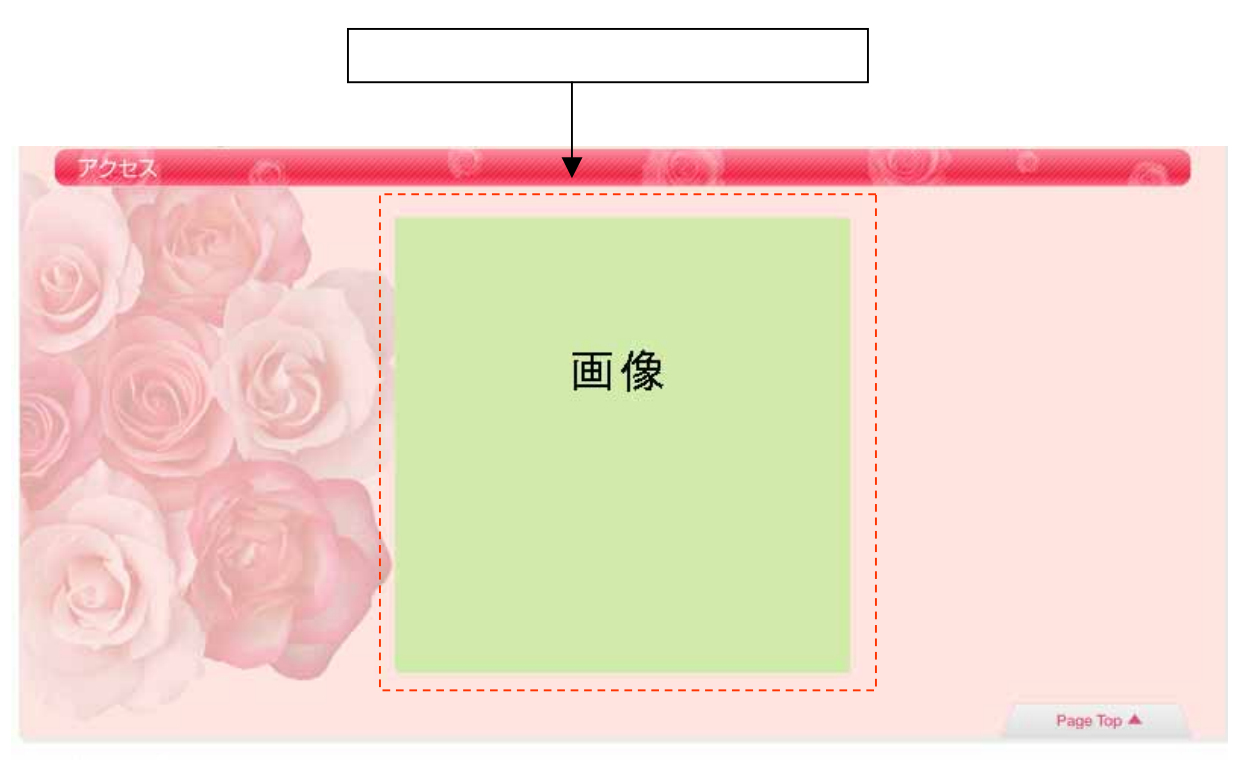

About | Contact | Privacy Policy

2009 Copyright(c) MUSIC LIAISON, ALL Rights Reserved.

ユーザ画面にアクセスのタブが無い場合は、メニューの管理画面から設定をお願い致 します。詳しくはこのマニュアルの「メニュー管理」のページを参照ください。

### アクセス管理 確認、完了画面

#### アクセス管理 マップ情報 編集確認

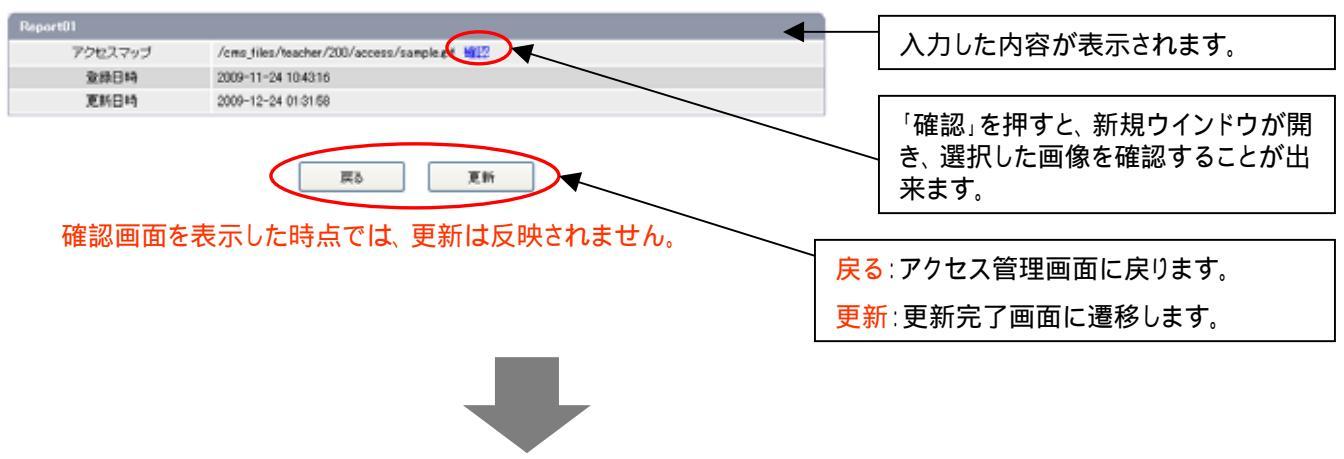

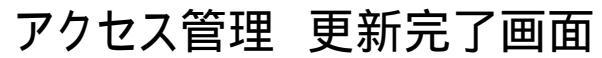

https://www.musicliaison.com/admin\_teacher/access/edit\_complete.php

アクセス管理 マップ情報 編集完了

記事情報を更新致しました。

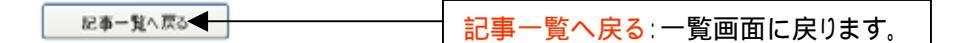

### ヘッダー画像管理画面

ヘッダー画像管理 ヘッダー画像 詳細

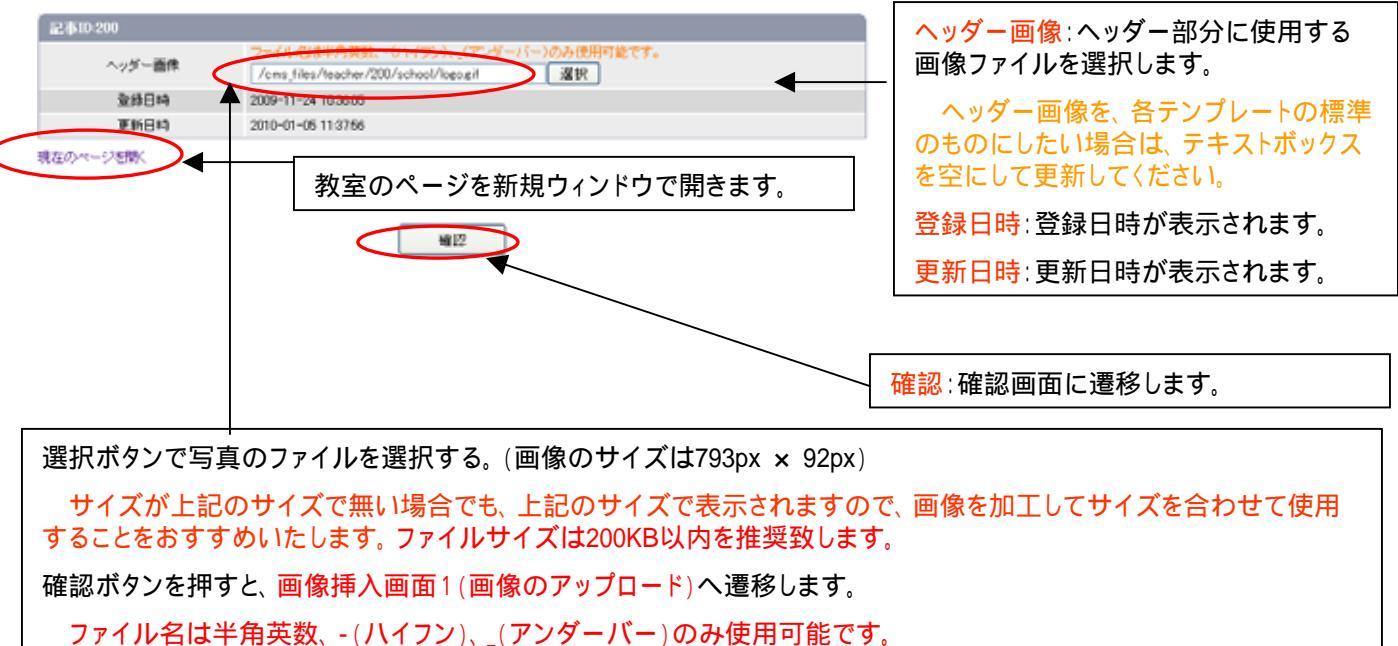

# ヘッダー画像管理 確認画面

| ヘッダー画像管理 | ヘッダー画像 編集確認                                 |                                                                     |
|----------|---------------------------------------------|---------------------------------------------------------------------|
| Report01 |                                             | ▲ → → 入力した内容が表示されます。                                                |
| ヘッダー画像   | /cms_files/teacher/200/school/logo.gif 1012 |                                                                     |
| 型錄日時     | 2009-11-24 10:36:05                         |                                                                     |
| 夏新日時     | 2010-01-06 11:37:56                         | 「プレビュー」を押すと、新規ウインド<br>ウが開き、選択した画像を使用した<br>場合のプレビューを確認することが<br>出来ます。 |
| 確認画面で    | を表示した時点では、更新は反映されません。                       | 戻る:アクセス管理画面に戻ります。                                                   |
|          |                                             | 更新:更新完了画面に遷移します。                                                    |
|          |                                             |                                                                     |
| ヘッタ      | '−管理 更新完了画面                                 |                                                                     |

ヘッダー画像管理 ヘッダー画像 編集完了

記事情報を更新致しました。

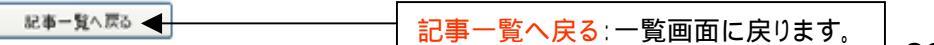

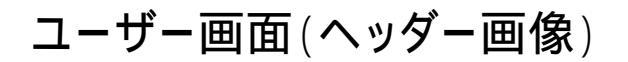

ユーザー画面

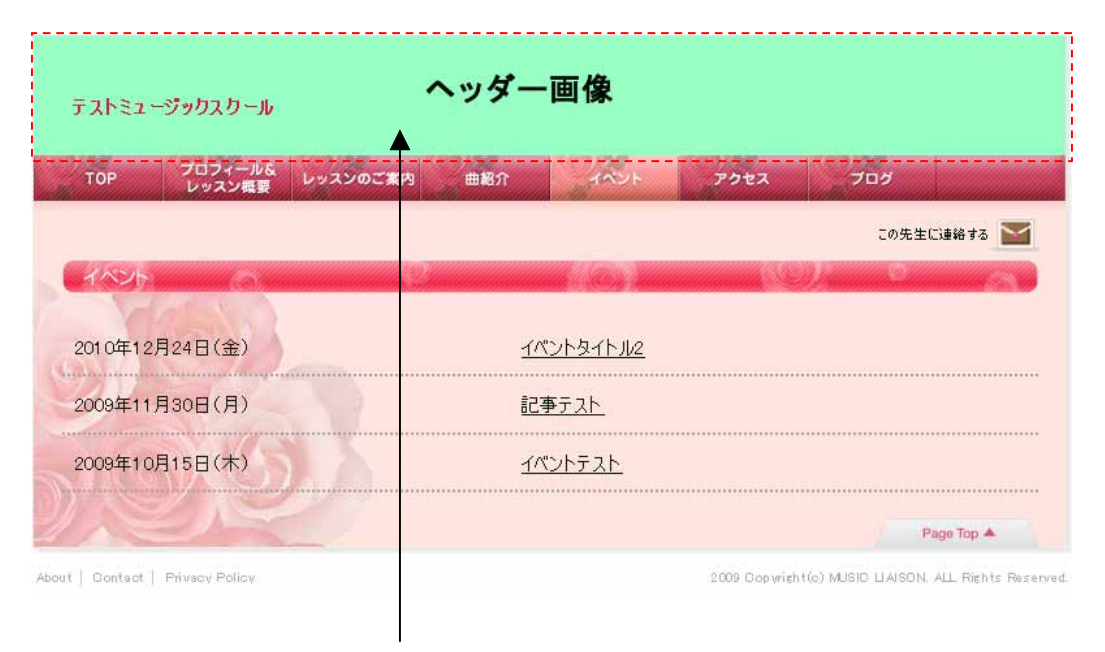

この部分が、ヘッダー画像になります。 サイズは793px × 92pxです。

### 曲紹介管理 一覧画面

| <ul> <li>曲名:曲名を入力します。</li> <li>紹介文:紹介文を入力します。</li> <li>公開状態:公開/公開停止を選択します。</li> <li>公開停止にすると、公開されなくなります。</li> <li>登録日時:登録日時が表示されます。</li> </ul> | 記事番号:記事番号が表示されます。                   |
|----------------------------------------------------------------------------------------------------|-------------------------------------|
| 紹介文:紹介文を入力します。<br>公開状態:公開/公開停止を選択します。<br>公開停止にすると、公開されなくなりま<br>す。<br>登録日時:登録日時が表示されます。                                                         | 曲名∶曲名を入力します。                        |
| 公開状態:公開/公開停止を選択します。<br>公開停止にすると、公開されなくなります。 登録日時:登録日時が表示されます。                                                                                  | <mark>紹介文</mark> :紹介文を入力します。        |
| 公開停止にすると、公開されなくなりま<br>す。<br>登録日時:登録日時が表示されます。                                                                                                  | <mark>公開状態</mark> :公開 / 公開停止を選択します。 |
| <mark>登録日時</mark> ∶登録日時が表示されます。                                                                                                    | 公開停止にすると、公開されなくなります。                |
|                                                                                                    | <mark>登録日時</mark> ∶登録日時が表示されます。     |

更新日時:更新日時が表示されます。

### 曲紹介管理 曲 一覧

曲紹介管理 編集画面に遷移します。

| 記事番号 | 曲名       | 紹介文                                                                                                    | 公開状態 | 登録日時                   | 更新日時                   | <b>E</b> 1 |
|------|----------|----------------------------------------------------------------------------------------------------|------|------------------------|------------------------|------------|
| 52   | 曲名テスト2   | 曲説明テスト2                                                                                                    | 公開   | 2009-12-28<br>11:11:17 | 2009-12-28<br>16:24:19 |            |
| 53   | トルコ行進曲 2 | test本文 2                                                                                                    | 公開   | 2009-12-28<br>12:10:13 | 2009-12-28<br>14:57:53 |            |
| 54   | 曲名 3     | 本文 3                                                                                                    | 公開   | 2009-12-28<br>12:53:59 | 2009-12-28<br>14:57:53 | Į          |
| 55   | あいうえお    | テストです。                                                                                                    | 公開   | 2009-12-28<br>12:56:08 | 2009-12-28<br>17:31:21 |            |
| 56   | test     | テスト                                                                                                    | 公開   | 2009-12-28<br>12:56:08 | 2009-12-28<br>17:56:23 |            |
| 57   | ショバンのタベ  | 最初のタッチからし<br>て、情熱的な動きが<br>ありますが、これは<br>演奏前の呼吸の整<br>え方と椅子に座る<br>姿勢が非常に大事<br>です。まして、指をあ<br>げる動け有よ、まる<br>で、レリーナが踊ってい<br>るようにも感じま<br>す。感性いっぱいで<br>少し大袈裟くらいで<br>いいので、試してみ<br>てください。 | 公開   | 2009-12-28<br>12:56:08 | 2009-12-28<br>22:24:37 |            |
| 58   |          |                                                                                                    | 公開   | 2009-12-28<br>12:56:08 |                        | Į          |
| 59   |          |                                                                                                    | 公開   | 2009-12-28<br>12:56:08 |                        |            |
| 60   |          |                                                                                                    | 公開   | 2009-12-28<br>12:56:08 |                        |            |
| 61   |          |                                                                                                    | 公開   | 2009-12-28<br>12:56:08 |                        |            |

### 曲紹介管理 編集、確認、完了画面

曲紹介管理 曲 詳細

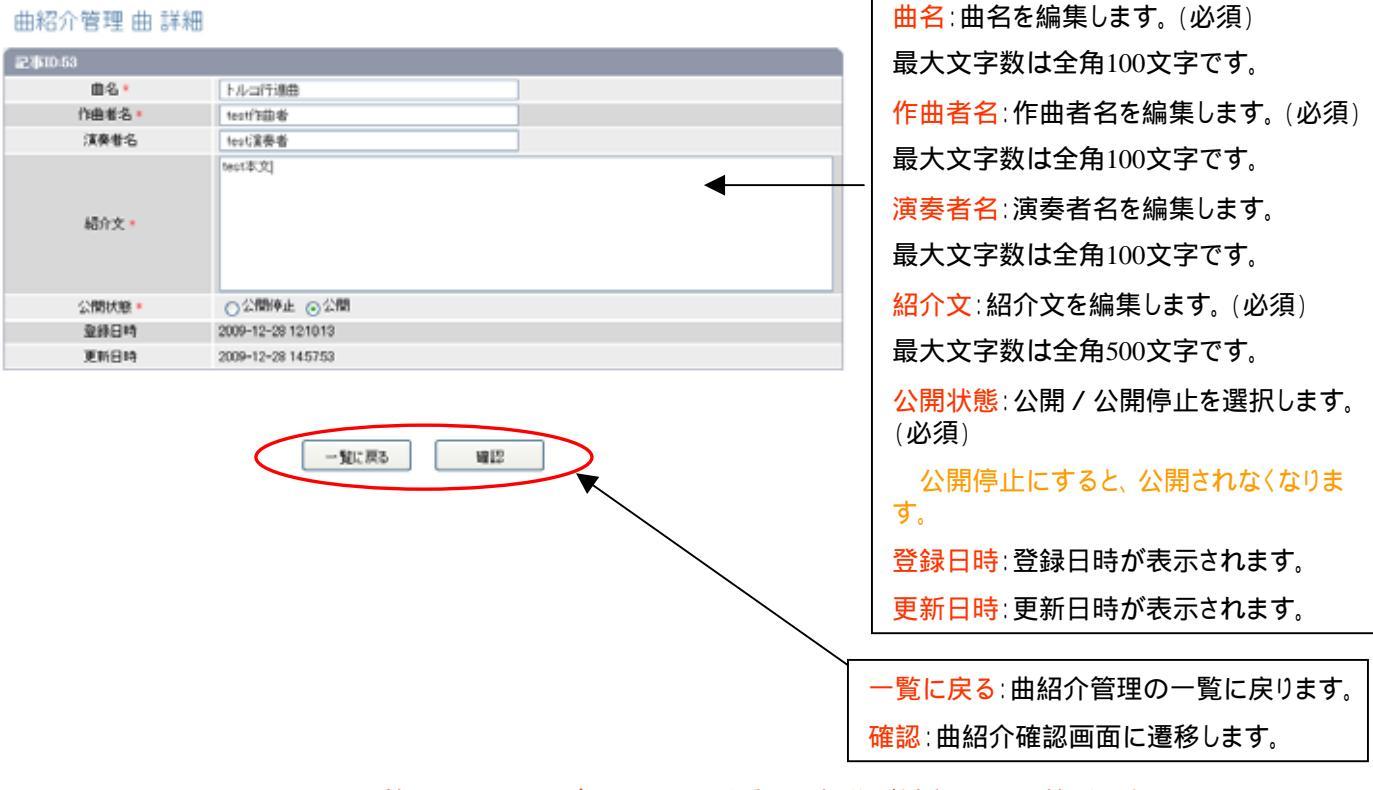

管理画面、ユーザー画面の同じ番号の部分が対応している箇所です。

ユーザー画面

| 曲紹介。                  | 12   | 1000 and 1000 and 1000 | and the second second |
|-----------------------|------|------------------------|-----------------------|
| 曲名テスト2<br>作曲者、作曲者テスト2 |      |                        |                       |
| 演奏者は演奏者テスト2           |      |                        | <br>                  |
| 曲説明テスト2               |      |                        |                       |
| トルコ行進曲 2              |      |                        |                       |
| 作曲者:test作曲者2          | (1)  |                        |                       |
| 演奏者:test演奏者2          | 44.7 |                        |                       |
| test本文 2              |      |                        | <br>                  |
| -11                   |      |                        |                       |
| 曲名 3                  |      |                        |                       |
| 作曲者:作曲者 3             |      |                        |                       |
| 演奏者:演奏者 3             |      |                        |                       |
| 本文 3                  |      |                        | <br>                  |
| 172 -                 |      |                        |                       |

### 曲紹介管理 確認画面

曲紹介管理 曲 編集確認

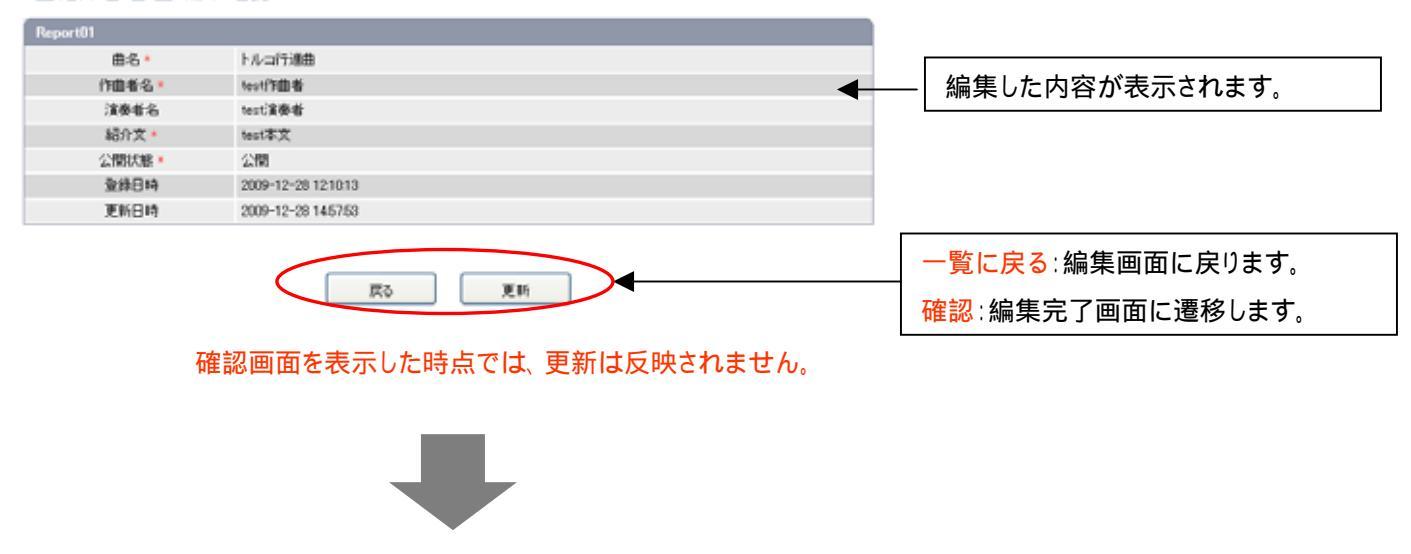

### 曲紹介管理 完了画面

曲紹介管理 曲 編集完了

記事情報を更新致しました。

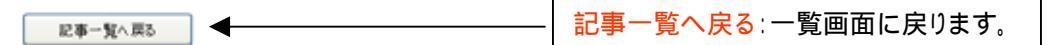

### メニュー管理画面

メニュー管理 教室ページメニュー 詳細

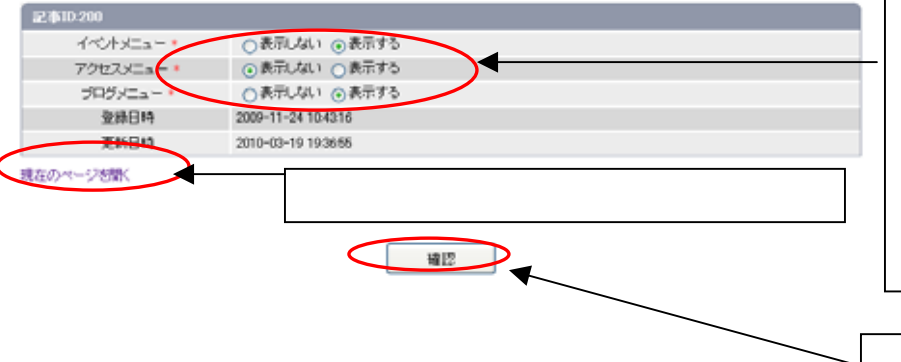

| <mark>イベントメニュー</mark> ∶イベントのメニューの表<br>示または、非表示を選択します。 |
|-------------------------------------------------------|
| <mark>アクセスメニュー</mark> :アクセスのメニューの表<br>示または、非表示を選択します。 |
| <mark>ブログメニュー</mark> ∶ブログのメニューの表示<br>または、非表示を選択します。   |
| <mark>登録日時</mark> ∶登録日時が表示されます。                       |
| 更新日時:更新日時が表示されます。。                                    |
|                                                       |

確認:確認画面に遷移します。

ユーザー画面

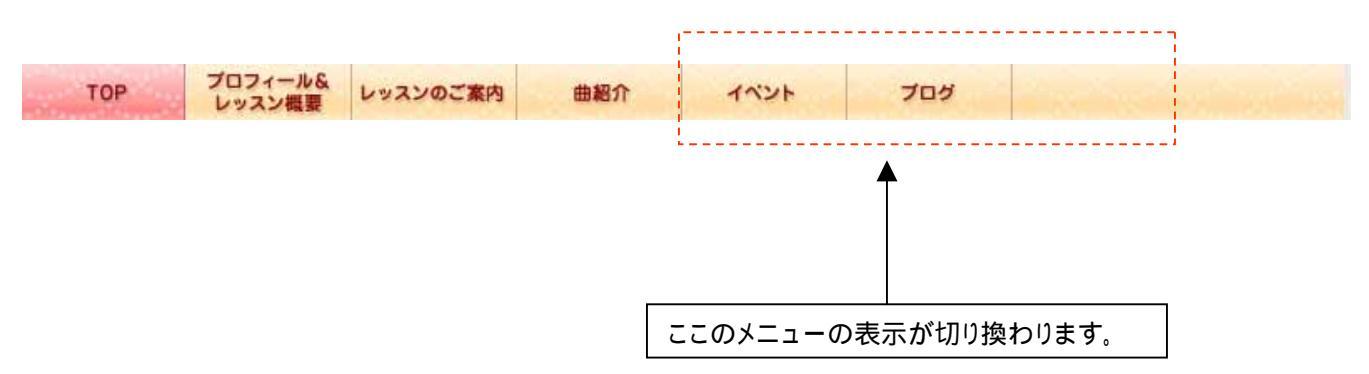

### メニュー管理 確認、完了画面

#### メニュー管理 教室ページメニュー 編集確認

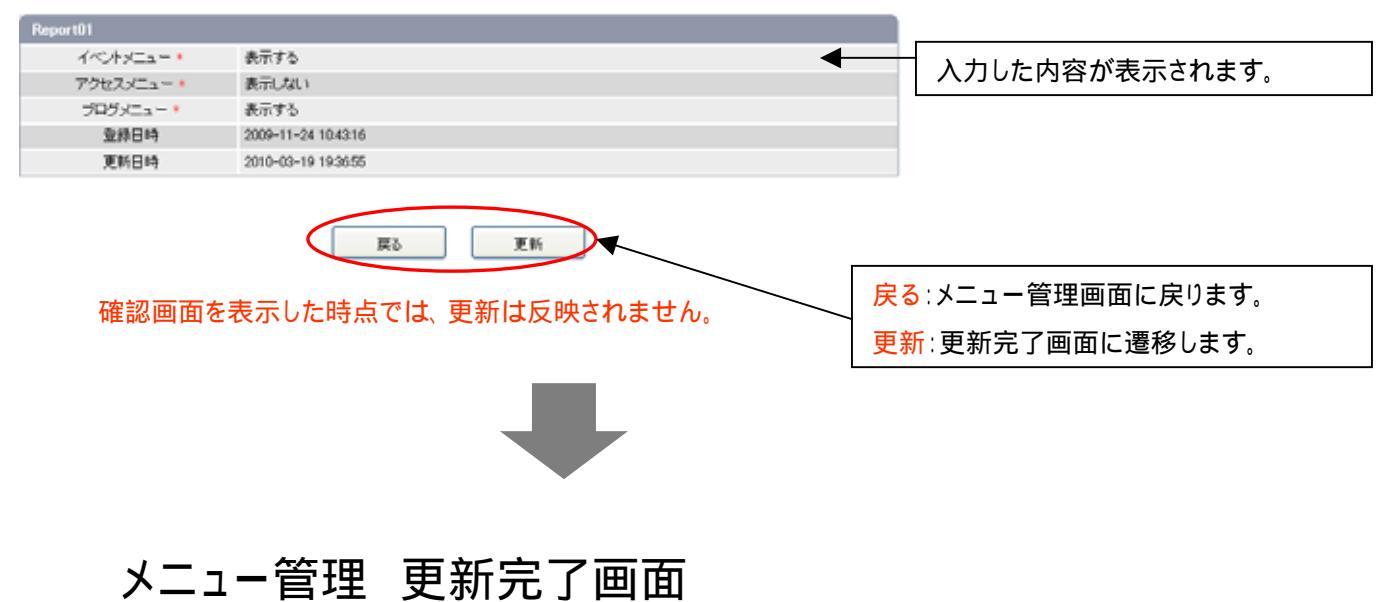

メニュー管理 教室ページメニュー 編集完了

記事情報を更新致しました。

| 記事一覧へ戻る | ]◀ | 記事一覧へ戻る:一覧画面に戻ります。 |
|---------|----|--------------------|
|         |    |                    |

### レッスン案内画像挿入画面 1 (画像のアップロード)

【1】選択をクリックします

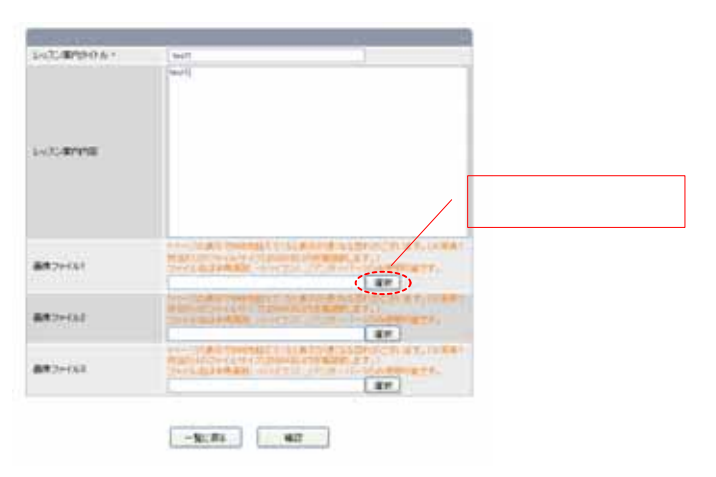

【2】ファイルアップロードの画面にログインします

| 0 |                                                                                                    | - |
|---|----------------------------------------------------------------------------------------------------|---|
|   |                                                                                                    |   |
|   |                                                                                                    |   |
|   |                                                                                                    |   |
|   |                                                                                                    |   |
|   |                                                                                                    |   |
|   |                                                                                                    |   |
|   |                                                                                                    |   |
|   |                                                                                                    |   |
|   | Example login                                                                                                    |   |
|   | Usemame:                                                                                                    |   |
|   |                                                                                                    |   |
|   | Password                                                                                                    |   |
|   |                                                                                                    |   |
|   | Transaction of the second second se |   |
|   | Login                                                                                                    |   |
|   |                                                                                                    |   |
|   |                                                                                                    |   |
|   |                                                                                                    |   |
|   |                                                                                                    |   |
|   |                                                                                                    |   |
|   |                                                                                                    |   |
|   |                                                                                                    |   |
|   |                                                                                                    |   |
|   |                                                                                                    |   |
|   |                                                                                                    |   |
|   |                                                                                                    |   |
|   |                                                                                                    |   |

デモ版になりますので、画像のアップロード/挿入はできかねます。 予めご了承〈ださいませ。

### 本文入稿エディタの活用 ~1 テキストを入力する~

1-1 テキストを入力しフォント(書式)サイズを変更します

本文入稿エディタ

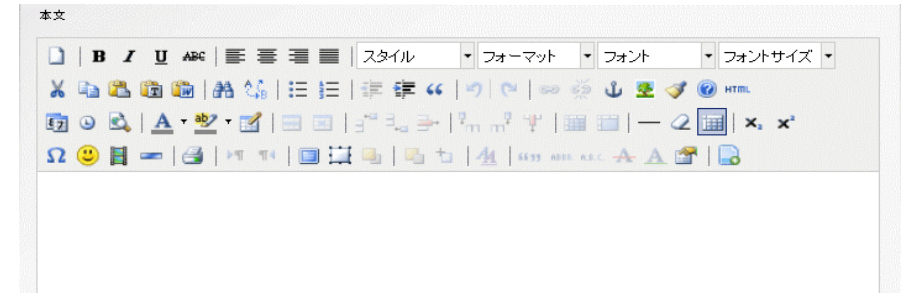

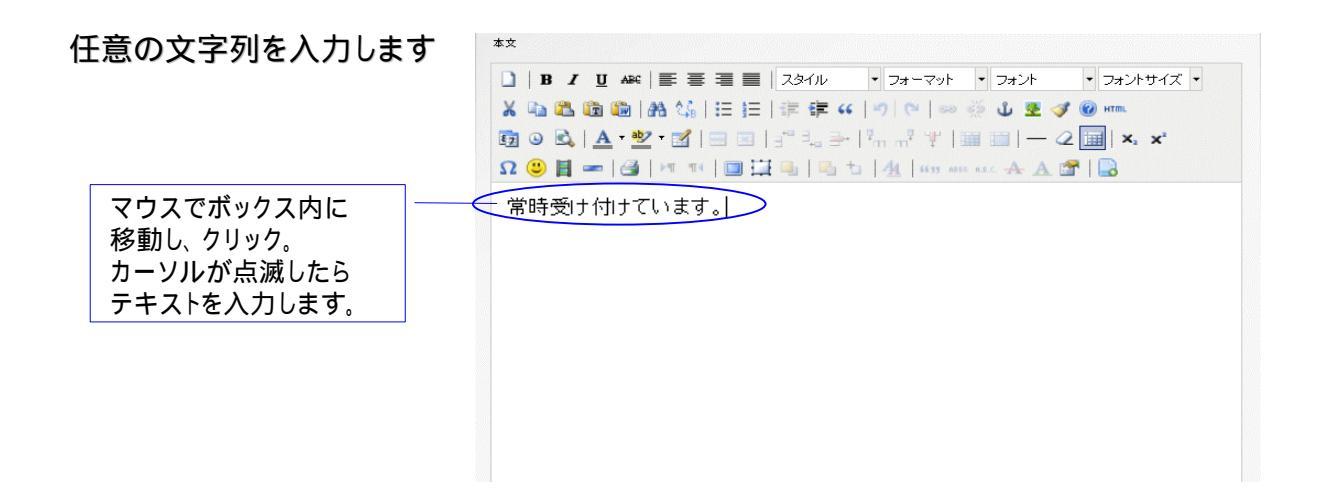

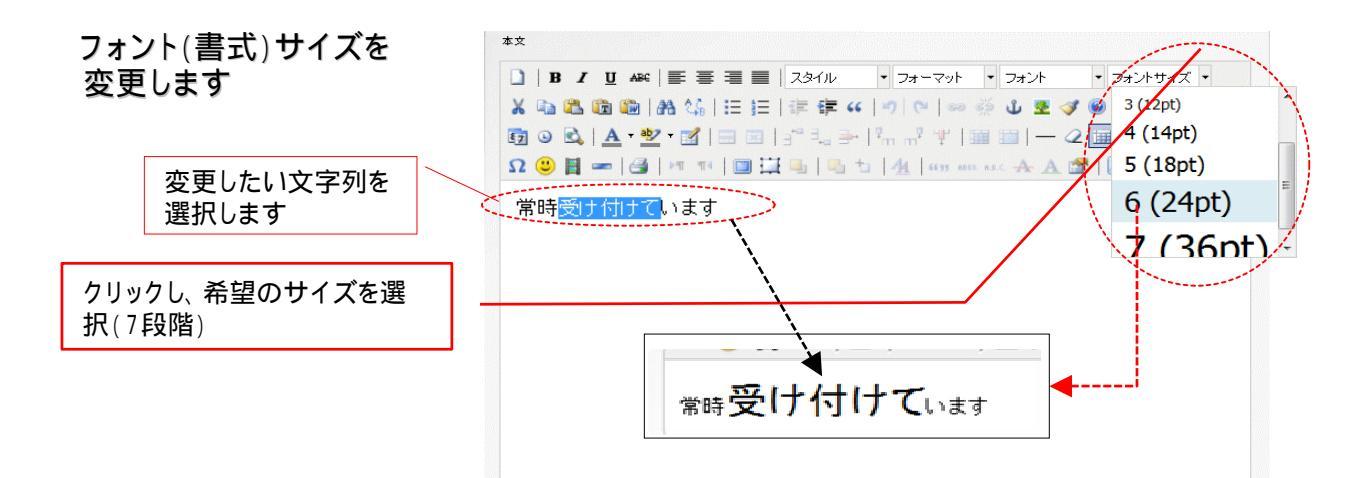

### 本文入稿エディタの活用 ~1 テキストを入力する~

1-2 フォントカラーの変更、およびその他主要なフォント変更をご紹介します

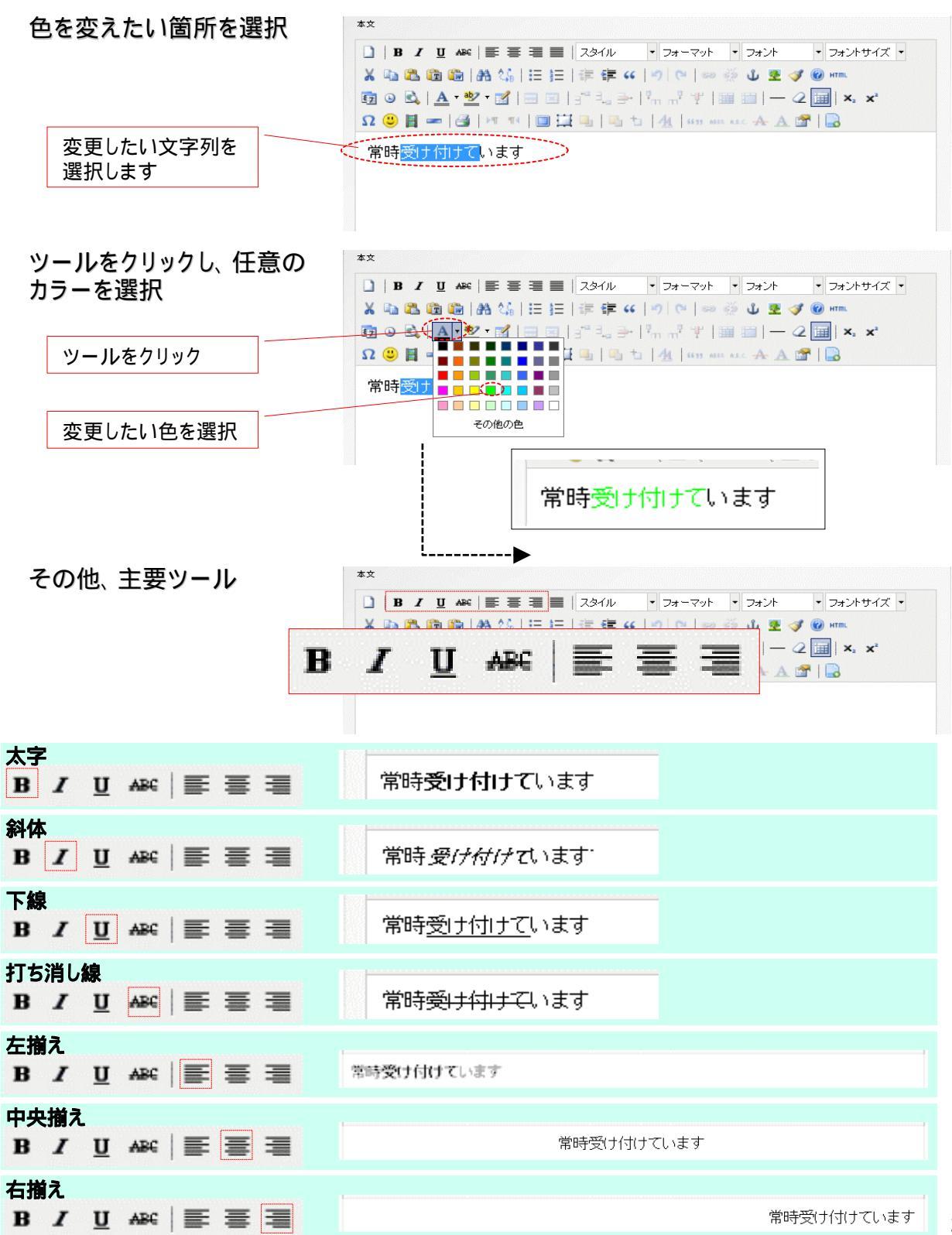

### 本文入稿エディタの活用 ~2-1 画像を挿入する~

画像は200kbyte以下に加工してアップしてください。(サイズ:320x320、200kByte以下推奨) 画像加工方法については、「画像の加工」46項参照

2-1 挿入したい画像をサーバーにアップロードします

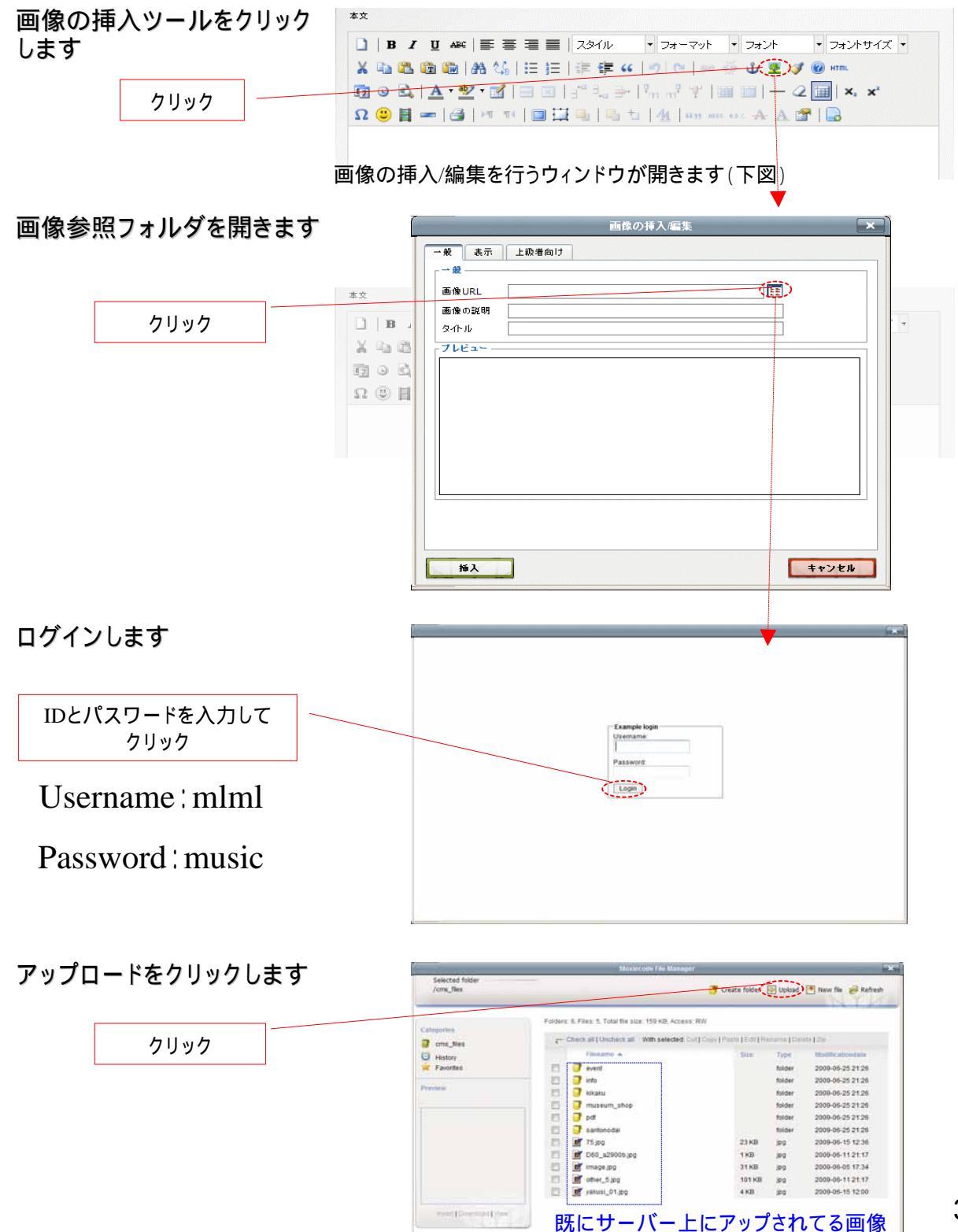

### 本文入稿エディタの活用 ~2-2 画像を挿入する~

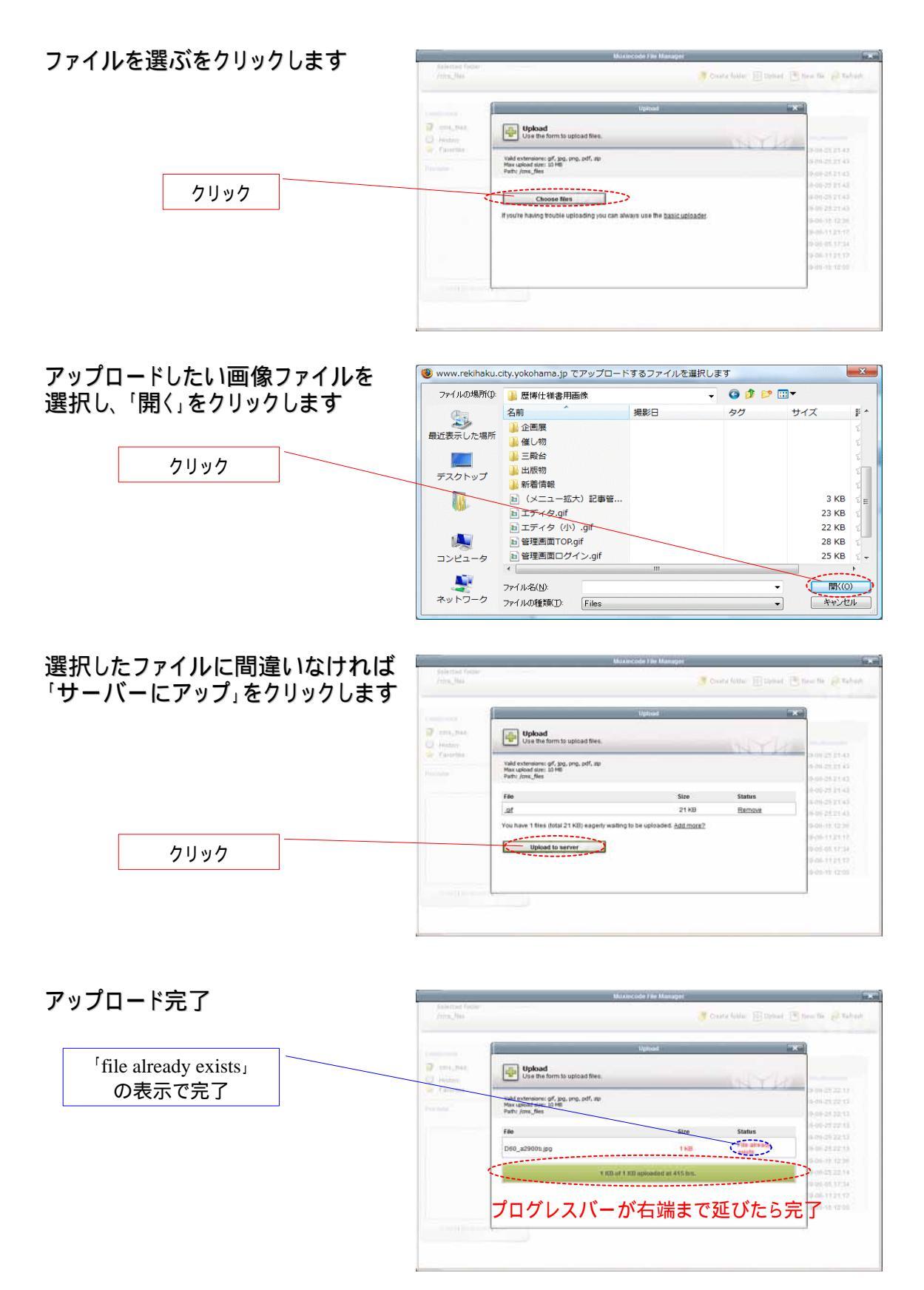

### 本文入稿エディタの活用 ~2-2 画像を挿入する~

2-2 アップロードした画像を挿入します

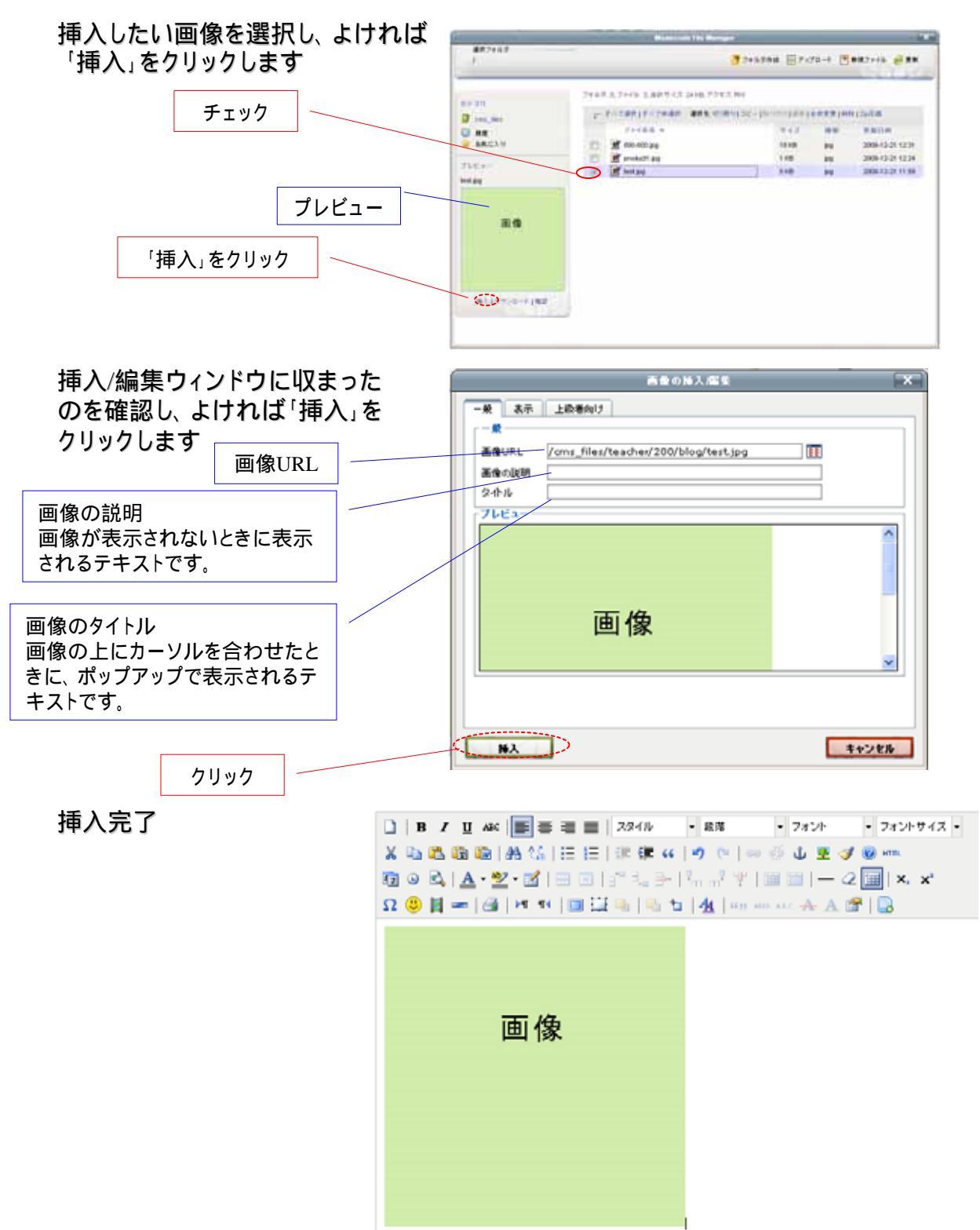

### 本文入稿エディタの活用 ~2-3 画像の横にテキストを挿入する~

#### 2-3 画像の横にテキストを入力します。

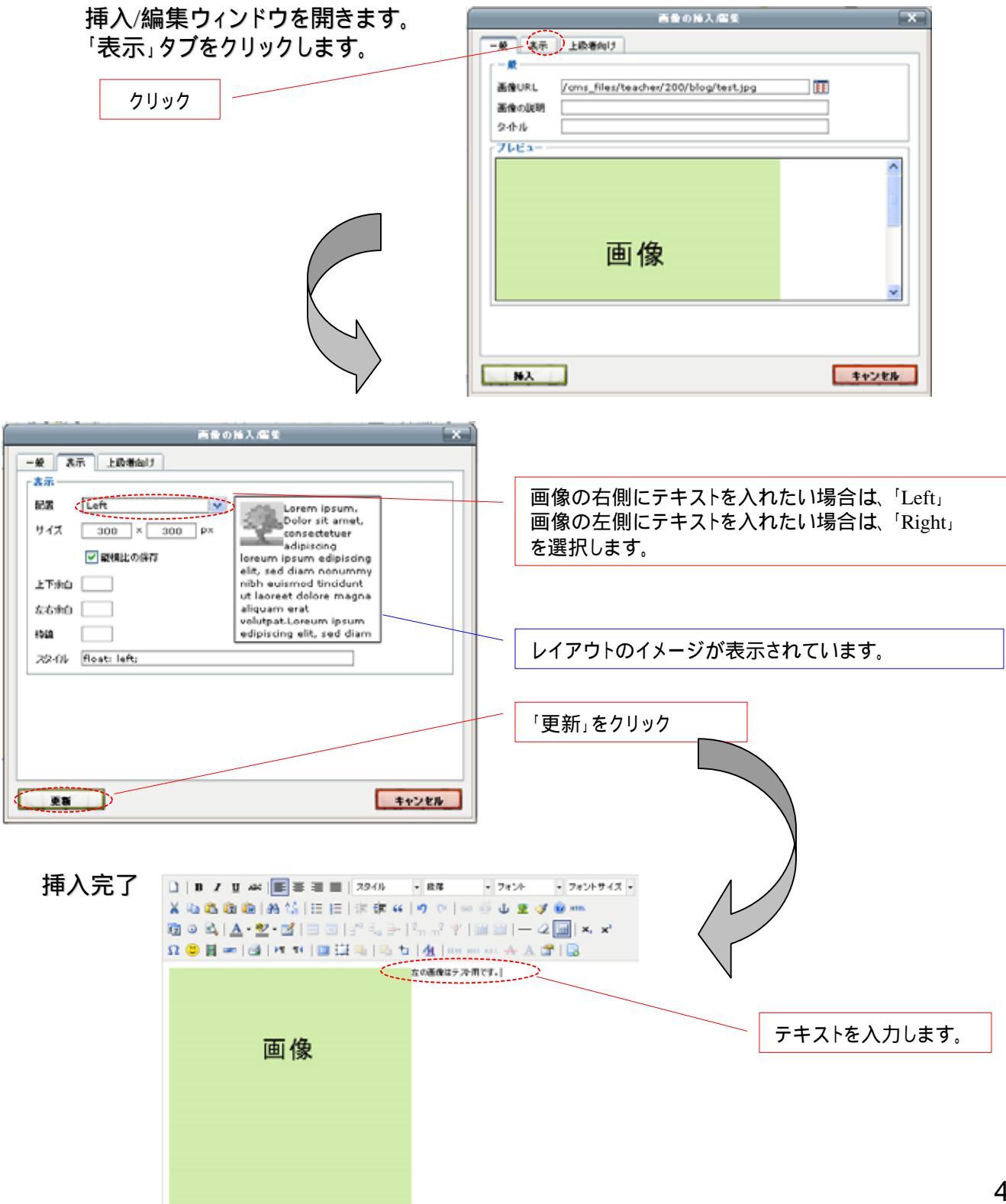